#### Reset lamp hours from the Lamp Hours Screen:

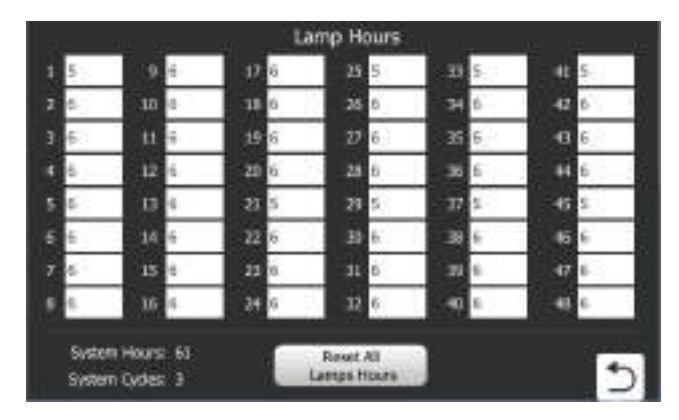

Figure 6 Lamp Hours Screen

#### **Reset Hours for Individual Lamp**

- 1. Lamp Status Screen  $\rightarrow$  Select the 'Lamp Hours' Button.
- **2.** Lamp Hours Screen  $\rightarrow$  Select the white enterable field beside the UV Lamp number to be reset to zero (0).
- Reset Hours for Lamp # Confirmation Pop-Up Screen → Select 'Yes' to reset the hours or 'No' to cancel.

#### **Reset All Lamp Hours**

- 1. Lamp Status Screen  $\rightarrow$  Select the 'Lamp Hours' Button
- 2. Lamp Hours Screen  $\rightarrow$  Select the 'Reset All Lamp Hours' Button
- Reset Hours for All Lamps Confirmation Pop-Up Screen → Select 'Yes' to reset the hours or 'No' to cancel.

#### System Hours

Displays the total UV System runtime.

**Note:** UV Lamps will need to be replaced every 9000 hours of operation (i.e. replace at 9000 hours, again at 18000 hours and so on).

#### **System Cycles**

Displays the total count of on/off cycles for the system.

# 8.4 Settings Screen

# Ö

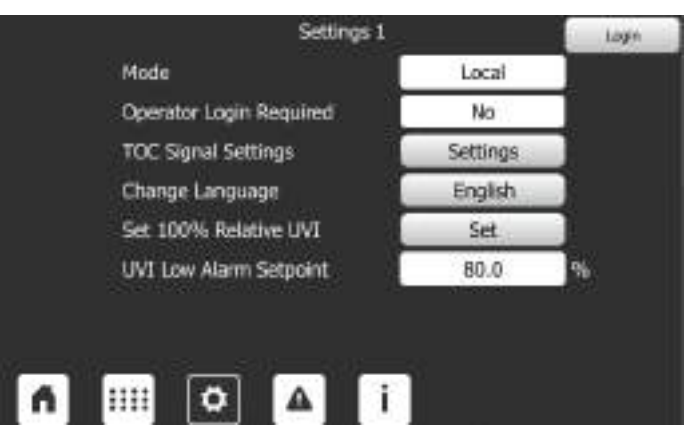

Figure 7 Settings Screen

| Parameters              | Unit/Range     | Description                                                                                                  |
|-------------------------|----------------|----------------------------------------------------------------------------------------------------|
|                         | Remote - Input | The UV System is set to be remotely controlled and operated using a discrete input.                          |
| Mode                    | 5              | The UV System is set to be remotely controlled and operated using the SCADA signal.                          |
|                         | Remote - SCADA | <b>Note:</b> Refer to the SCADA list contained within the Controls <i>Philosophy.</i>                        |
|                         | Local          | The UV System is set to be locally controlled and operated                                                   |
| Operator Login Required | Yes            | Operator login is required to view and change parameters at the OP1 login security level.                    |
|                         | No             | Operation login is not required to view and change parameters at the OP1 login security level.               |
| TOC Signal Settings     | Settings       | Select to modify TOC Signal Settings. (Section 8.4.2)                                                        |
| Change Language         | English        | Select from a list of available HMI Language options                                                         |
| Set 100% Deletive LIV/  | Set            | Select to set the 100% UVI value to the current output of the lamps.                                         |
| Set 100% Relative UVI   | 561            | <i>Note:</i> This should be performed when lamps are replaced and the system has all lamps on at 100% power. |
| UVI Low Alarm Setpoint  | 0-100%         | The UVI % below which the "UV Intensity Low" alarm is triggered.                                             |

#### **Change Settings Screen parameters:**

1. Select the white text box  $\rightarrow$  Enter the value on the pop up  $\rightarrow$  Enter

### 8.4.1 Set 100% Relative UVI

Note: This process is to be performed after replacing the UV Lamp(s) in the UV Chamber.

| System Power<br>100.0 % | UV Intensity<br>100.0 % | System Power<br>100.0 %                                           | UV Intensity<br>118.6 %                                |
|-------------------------|-------------------------|-------------------------------------------------------------------|--------------------------------------------------------|
| Would you like t        | o set the current       | Requiremen                                                        | ts to Proceed                                          |
| UV Intensity value as   | the maximum (100%)?     | Control                                                           | Mode is 100%                                           |
| UV Intensity value as   | the maximum (100%)?     | 🐱 Control<br>🗹 Warmu                                              | Mode is 100%<br>p is complete                          |
| UV Intensity value as   | the maximum (100%s)?    | <ul> <li>✓ Control</li> <li>✓ Warmu</li> <li>✓ UVI Sig</li> </ul> | Mode is 100%<br>p is complete<br>nal OK                |
| UV Intensity value as   | the maximum (100%)?     | × Control<br>✓ Warmu<br>× UVI Sig<br>× No Lam                     | Mode is 100%<br>p is complete<br>nal OK<br>p Out Alert |

Figure 8 Set 100% Relative UVI

Figure 9 UVI Sensor Calibration Requirements

| Parameter              | Option / Range | Description                                |
|------------------------|----------------|--------------------------------------------|
| System Power 0% - 100% |                | Displays the current UV System Power Level |
| UV Intensity           | %              | Displays the scaled UV Intensity value     |

| Text/Button                                                                                                    | Description                                                                                  |                |                                                    |
|----------------------------------------------------------------------------------------------------|----------------------------------------------------------------------------------------------|----------------|----------------------------------------------------|
|                                                                                                    | All calibration requirements must be met before the UVI Sensor calibration can be performed. |                |                                                    |
|                                                                                                    | Control Mode is 100%                                                                         |                |                                                    |
|                                                                                                    | Warmup is complete                                                                           |                |                                                    |
| Calibration Requirements                                                                                                 | UVI Signal OK                                                                                |                |                                                    |
|                                                                                                    | No Lamp Out Alert                                                                            |                |                                                    |
|                                                                                                    | Grouping is Disabled                                                                         |                |                                                    |
|                                                                                                    | Note: If all Calibration Requirements are met, this information will not display.            |                |                                                    |
| Calibration requirement is achieved.         X         Calibration requirement is not achieved. Resolve the requirement. |                                                                                              |                |                                                    |
|                                                                                                    |                                                                                              | Yes/No Buttons | Buttons are visible when all requirements are met. |

#### When all Requirements are achieved:

- **1.** Wait for values to stabilize.
- 2. Press the "Yes" button to confirm.

#### When all Calibration Requirements are not achieved:

- 1. Resolve all unmet calibration requirements.
- 2. Wait for values to stabilize.
- 3. Press the "Yes" button to confirm.

## 8.4.2 TOC Signal Settings

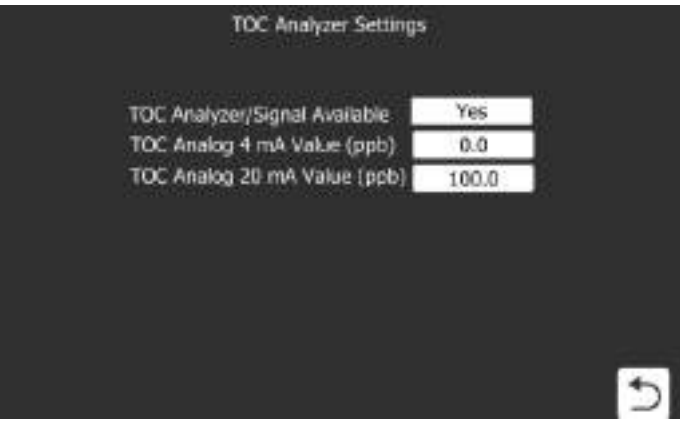

#### Figure 10 TOC Signal Settings

| Parameters            | Description |                                                                                       |
|-----------------------|-------------|---------------------------------------------------------------------------------------|
| TOC Analyzer / Signal | Yes         | A TOC Analyzer / Signal is available and connected to the UV System controller.       |
| Available             | No          | A TOC Analyzer / Signal is not available or connected to the UV System controller.    |
| TOC Analog 4mA Value  | ppb         | Minimum scale (4mA) calibration value used to measure the TOC through the UV System.  |
| TOC Analog 20mA Value | ppb         | Maximum scale (20mA) calibration value used to measure the TOC through the UV System. |

## 8.5 Active Alarms Screen

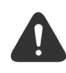

The Alarm Screen shows the most recent alarms in the order they occurred, older alarms will be overwritten when the buffer is full.

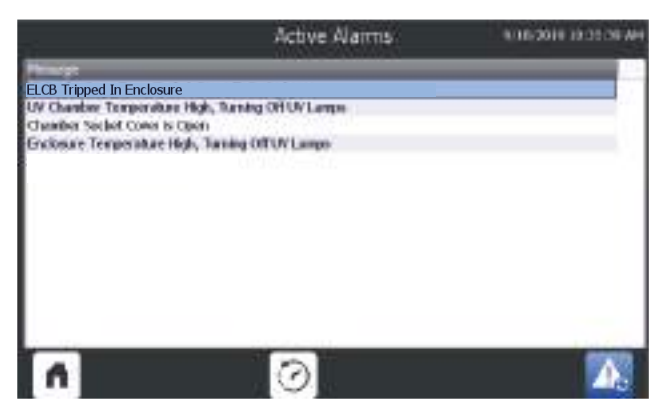

Figure 11 Active Alarms Screen

#### **Reset a Latched Alarm**

- 1. Resolve the cause of the latched alarm
- 2. Active Alarms Screen  $\rightarrow$  Press the Fault Reset Button 2

Note: Fault Reset button is visible only when there is an alarm.

#### **Reset a Non-Latched Alarm**

1. Resolve the cause of the alarm. Once the cause is removed, the alarm will clear automatically.

## 8.5.1 Alarm History Screen

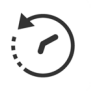

The Alarm History Screen displays all the alarms that have occurred in the system with a date/time stamp.

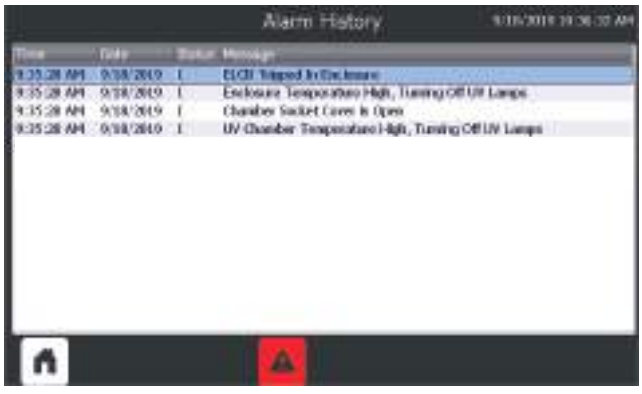

Figure 12 Alarm History Screen

#### **Alarm Status**

| Alarm Status | Description                                                              |  |  |
|--------------|--------------------------------------------------------------------------|--|--|
| I            | Indicates an incoming alarm event.                                       |  |  |
| I/O          | Indicates an outgoing alarm event ((i.e. the alarm is no longer active). |  |  |

#### **Active Alarms**

The Alarm Icon **(A)** will flash red on all main screens when active alarms are present.

## 8.6 Information Screen

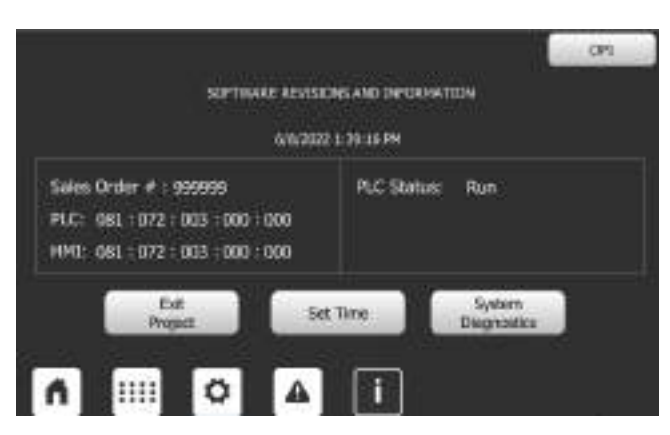

#### Figure 13 Information Screen

| ltem        | Text Description    |                                                                                                    |  |  |  |  |
|-------------|---------------------|----------------------------------------------------------------------------------------------------|--|--|--|--|
| Date / Time |                     | Displays current set date and time                                                                                                    |  |  |  |  |
| Sales Order | ######              | Displays Aquafine Sales Order Number. This number helps<br>Aquafine Technical Support reference information about the<br>provided system. |  |  |  |  |
| PLC         | ###:###:###:###:### | Displays the PLC Software Version                                                                                                    |  |  |  |  |

| Item                                              | Text | Description                                             |  |  |
|---------------------------------------------------|------|---------------------------------------------------------|--|--|
| HMI ###:###:### Displays the HMI Software Version |      |                                                         |  |  |
| PLC Status                                        | Run  | PLC is in RUN mode.                                     |  |  |
| FLO Status                                        | Stop | PLC is in STOP mode. The program is not being executed. |  |  |

| Button                            | Description                                                                        | Refer:        |
|-----------------------------------|------------------------------------------------------------------------------------|---------------|
| Exit Project                      | Select to exit UV System user interface to view and adjust Control Panel settings. |               |
|                                   | Note: Visible when logged in as OP1 or higher.                                     |               |
| Set Time Set local date and time. |                                                                                    | Section 8.6.1 |
| System Diagnostics                | Select to view PLC diagnostics.                                                    | Section 9.6.2 |
| System Diagnostics                | Note: Visible when logged in as OP1 or higher.                                     | Section 0.0.2 |

### 8.6.1 Date and Time Screen

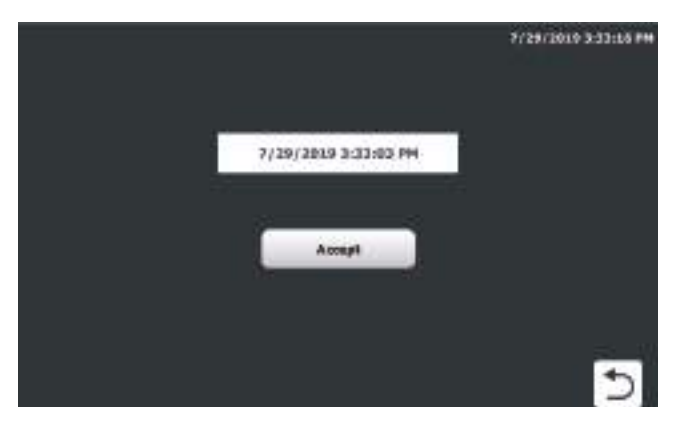

Figure 14 Date and Time Screen

### Set Date and Time

1. Select the white text box  $\rightarrow$  Enter the value on the pop up  $\rightarrow$  Accept

### 8.6.2 Diagnostic Overview Screen

The Diagnostic Overview Screen allows the user the see the PLC status and process steps. This screen is used to assist with troubleshooting a failure in the automation system (i.e. a PLC or HMI error).

| . Art | Bale         | Time         | Event                                                               |
|-------|--------------|--------------|---------------------------------------------------------------------|
| 1     |              |              | The state of the second second second second                        |
|       | 200803046    | 2018.01997   | Full-managements and durate DM dware him shift to \$1.0 T.          |
| 10    | 7/2712129    | 010.01794    | New startup information - Dummit CPU uppi dalla model STOP          |
| 140   | 7/10/00/49   | 201220701    | Pokesse operatormale during - CPU changes from IPOF initialization. |
| 15    | 7/39(2019)   | 2012/08/2014 | Enter in partner -1-b regitive could be detected                    |
| 167   | SUNDAR!      | 20111PH      | Prive in - OU danses for ICPODE \$150.00 integrate made             |
|       | 7/29/2919    | 200-19794    | Post all - OU dange has NJ (c)4070/85 rade                          |
| 10    | 7/20/2018    | EAULOWS.     | Polycost-operation mode diaron in CDU (hastant from (DARTOR 8: A))  |
| 14    | 7/39(20.19)  | 1:40:22.984  | Communication interest inspect: NWHI RESTRET - CRU dramaer from     |
| t tit | TODAGODS.    | DESCRIPTION  | Field contraction and an end of the program and an ALTOP            |
| 11    | 1/2512112    | 1.40 (0.94)  | New status minimultary - Durine CPU querating model STOP            |
| FIE   | 725018       | EAT INPH:    | Commendation and induces STOP - 020 charges through the ST.         |
| 1.1   | (T170/00-#1) | A TAPERA     | TAL                                                                 |
| 4 -   |              |              |                                                                     |
| 1.0   |              |              |                                                                     |
| A.    | 1.40         | - C          |                                                                     |
|       |              |              |                                                                     |
|       |              |              | 4                                                                   |

Figure 15 Diagnostic Overview Screen

# 

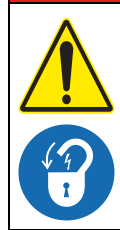

Obey all warning and caution statements. Refer to Section 2.

Read and understand this manual before operating this equipment. Read all user documentation before performing operations, inspections, repair, or maintenance on this equipment.

Only competent personnel should undertake operation, repairs, maintenance, or servicing of equipment described in this section of the manual. If you do not understand the information or procedure explanations in this manual, STOP and contact your Service Provider for assistance.

The tasks and safety information described in this section of the manual are external to the UV Chamber. Refer to Section 11 for replacement part numbers.

## 9.1 Tools and Materials

| Symbols           | Description         | Symbols | Description                                                                                                    |
|-------------------|---------------------|---------|----------------------------------------------------------------------------------------------------|
| 0                 | Screwdriver         |         | Philips Screwdriver                                                                                                    |
| 6                 | Wrench - Adjustable | a Maria | Wrench - Torque                                                                                                    |
|                   | Clean Water         | ActClan | Mild Acidic Solution (for example,<br>ActiClean <sup>®</sup> Gel) or approved by Aquafine<br>Service, food grade cleaner |
| Romervi<br>Acceso | Isopropyl Alcohol   |         | Lint Free Cloth (Kimwipes <sup>®</sup> )                                                                                 |
|                   | Cotton Swab         |         | Sleeve Bolt Removal Tool                                                                                                 |
| 03 23             | Sleeve Removal Tool | D'      | Wrench                                                                                                    |
|                   | Spray Bottle        |         |                                                                                                    |

## 9.2 Maintenance Schedule

Scheduled maintenance and inspections can extend the life of the system and prevent problems. Routine maintenance may include partial disassembly to access components for cleaning and visual evaluation. Table 3 shows the maintenance schedule. During any maintenance activity, the manufacturer recommends inspection of all components that can be seen. Some of the preventative maintenance tasks may also need to be done to remove a condition that caused a system alarm. Refer to Figure 1 and Figure 2 for components that are accessible for maintenance.

Remember, always using genuine Aquafine parts keeps your warranty and regulatory certifications valid (cULus, CE, UKCA and KC).

| System<br>component       | Maintenance requirement                                                                                                    | Weekly | Monthly | Semi-Annually | Annually | Every 2 years | 9000 hours | On removal | As needed |
|---------------------------|----------------------------------------------------------------------------------------------------|--------|---------|---------------|----------|---------------|------------|------------|-----------|
| CPP                       | Visually inspect the air filter for signs of debris or film.<br>Replace filters as needed (Section 9.11.2).                                              | х      |         |               |          |               |            |            |           |
| GFF                       | Check cooling fan air inlet and outlet for signs of build-up and replace air filters if necessary (Section 9.11.3).                                      |        | х       |               |          |               |            |            | х         |
| UV Lamps                  | Replace UV Lamps (Section 9.6.2)                                                                                                    |        |         |               |          |               | Х          |            |           |
|                           | Remove a representative sample (i.e. 10%) of Lamp<br>Sleeves (Section 9.8.1)                                                                             |        |         |               |          |               |            |            |           |
|                           | <ul> <li>Check the Lamp Sleeve O-Rings and Sleeve Bolt<br/>Washers for UV decay and brittle parts. Replace<br/>O-Rings and washers as needed.</li> </ul> |        |         | x             |          |               |            |            | X3        |
|                           | Remove any condensation inside the Lamp Sleeve                                                                                                    |        |         |               |          |               |            |            |           |
| Lamp<br>Sleeves           | Inspect Lamp Sleeves for physical damage                                                                                                    |        |         |               |          |               |            |            |           |
|                           | <ul> <li>Inspect for build-up on the Lamp Sleeves</li> </ul>                                                                                             |        |         |               |          |               |            |            |           |
|                           | Clean the Lamp Sleeves (Section 9.8.2)                                                                                                    |        |         |               | Х        |               |            | Х          | Х         |
|                           | Replace Lamp Sleeve (Section 9.8.1)                                                                                                    |        |         |               | Х        |               |            |            | Х         |
|                           | Replace Lamp Sleeve O-Ring (Section 9.8.1, Step 5)                                                                                                    |        |         |               | Х        |               |            | Х          |           |
|                           | Inspect Sleeve Bolts for signs of fluid leakage.                                                                                                    |        | Х       |               |          |               |            |            |           |
|                           | Clean the UVI Sensor (Section 9.7.2, Step 3)                                                                                                    |        |         | Х             |          |               |            | Х          |           |
|                           | Replace the UVI Sensor (Section 9.7.2)                                                                                                    |        |         |               |          |               |            |            | Х         |
| UVI Sensor <sup>1</sup>   | Inspect UVI Sensor O-Rings for UV decay and brittle parts. Replace O-Rings as needed.                                                                    |        |         |               |          |               |            | х          |           |
|                           | Replace the UVI Sensor O-Rings (Section 9.7.2.1).                                                                                                    |        |         |               | Х        |               |            |            |           |
|                           | Clean the UVI Sensor (Section 9.7.1, Step 2)                                                                                                    |        |         | Х             |          |               |            | Х          |           |
| UVI Sensor <sup>2</sup>   | Replace UVI Sensor (Section 9.7.1)                                                                                                    |        |         |               |          |               |            |            | Х         |
| UVI Sensor <sup>2</sup> . | Inspect UVI Sensor O-Rings for UV decay and brittle parts. Replace O-Rings as needed.                                                                    |        |         |               | Х        |               |            | Х          |           |

**Table 3 Preventive Maintenance Schedule** 

|                                   | •                                                                                                    |        |         |               |          |               |            |            |                |
|-----------------------------------|----------------------------------------------------------------------------------------------------|--------|---------|---------------|----------|---------------|------------|------------|----------------|
| System<br>component               | Maintenance requirement                                                                                                    | Weekly | Monthly | Semi-Annually | Annually | Every 2 years | 9000 hours | On removal | As needed      |
|                                   | Remove the UVI Sensor Sleeve (Section 9.8.1)                                                                                                    |        |         |               |          |               |            |            |                |
|                                   | <ul> <li>Check the Sleeve O-Ring and Sleeve Bolt Washer for<br/>UV decay and brittle parts. Replace O-Ring and<br/>washer as needed.</li> </ul> |        |         | x             |          |               |            |            | Х <sup>3</sup> |
| UVI Sensor<br>Sleeve <sup>1</sup> | Remove any condensation inside the Sensor Sleeve                                                                                                |        |         |               |          |               |            |            |                |
|                                   | Inspect Sensor Sleeve for physical damage                                                                                                    |        |         |               |          |               |            |            |                |
|                                   | <ul> <li>Inspect for build-up on the Sensor Sleeve</li> </ul>                                                                                   |        |         |               |          |               |            |            |                |
|                                   | Clean the Sensor Sleeve (Section 9.8.2)                                                                                                    |        |         |               | Х        |               |            | Х          | Х              |
|                                   | Replace UVI Sensor Sleeve (Section 9.8.1)                                                                                                    |        |         |               | Х        |               |            |            | Х              |
|                                   | Replace UVI Sensor Sleeve O-Ring (Section 9.8.1, Step 5)                                                                                        |        |         |               | Х        |               |            | Х          |                |
|                                   | Inspect Sleeve Bolt for signs of fluid leakage.                                                                                                 |        | Х       |               |          |               |            |            |                |
| UVI Sensor<br>Plug <sup>2</sup>   | Inspect UVI Sensor Plug O-Rings for UV decay and brittle parts. Replace O-Rings as needed.                                                      |        |         |               | х        |               |            |            |                |
| UV Chamber                        | Inspect End Plate O-Rings for UV decay and brittle parts.<br>Replace as needed (Section 9.9.2)                                                  |        |         |               |          | х             |            | х          | х              |

**Table 3 Preventive Maintenance Schedule (continued)** 

<sup>1</sup> Applies to Liquid Sugar applications only.

<sup>2</sup> Applies to TOC applications only.

<sup>3</sup> Frequency may need to be increased or decreased depending on fluid quality. Refer to your facility's Clean in Place (CIP) process.

## 9.3 Depressurize and Drain a UV Chamber

The manufacturer recommends that the UV Chamber be depressurized and drained before any maintenance, service or repair task is done. Failure to depressurize and drain the UV Chamber can result in serious injury or death. Always follow all site-specific safety protocols and procedures. Refer to Section 2.

#### **Prerequisites:**

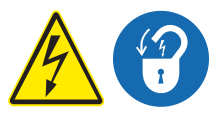

- Shut down the UV System. Refer to Section 5 as needed.
- Apply lockout tag out devices as necessary. Refer to Section 4.
- The drainage or fluid bypass provisions are followed until UV system starts.

#### Materials:

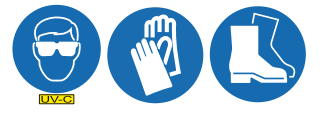

#### Maintenance

#### **Procedure:**

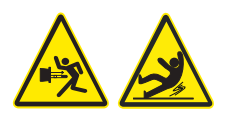

- 1. Stand off to the side of the end plate, open the vent valve and then the drain valve, as the process fluid level drops, the UV System will depressurize.
- 2. To depressurize only, open the vent valve.
- 3. Keep drain valve open until the UV Chamber is empty.
- 4. When service is complete, assemble the prerequisites in the reverse order of disassembly.

## 9.4 Pressurize the UV Chamber

#### **Prerequisites:**

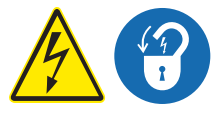

- Remove UV Lamps (if installed). Refer to Section 9.6.2.
- Remove UVI Sensor. Refer to Section 9.7.2 applies to Liquid Sugar systems only.
- Inspect condition of sleeves for visible cracks or damage. Replace if necessary.
- Make sure the drain valve is closed.

#### Materials:

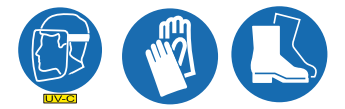

#### Procedure:

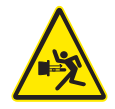

- 1. Fill the UV Chamber with process fluid.
  - a. Stand off to the side and make sure the area is clear of all plant personnel.
  - b. Pressurize the UV Chamber.
  - c. Check for leaks.
  - d. Wait twenty minutes.
- 2. If leaks are found:
  - a. Depressurize and drain the UV Chamber. Refer to Section 9.3.
  - b. Fix the leaks.
  - c. Fill the UV Chamber and do a pressure test. Check for leaks.
- 3. If there are no leaks, depressurize the UV Chamber. Refer to Section 9.3.
- 4. Install the UV Lamps. Refer to Section 9.6.2.
- 5. Install the UVI Sensor. Refer to Section 9.7.2 applies to Liquid Sugar systems only.
- 6. Install the Service End Cap. Refer to Section 9.5.

## 9.5 Remove and Install the Service End Cap

**Prerequisites:** 

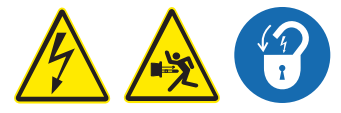

- Shut down the UV System. Refer to Section 5 as needed.
- Apply lockout tag out devices as necessary. Refer to Section 4.
- Depressurize the UV Chamber. Refer to Section 9.3.

Tools:

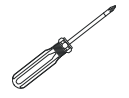

Materials:

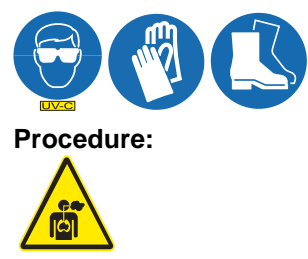

Note: An ozone inhalation hazard may be present on TOC Systems, adequate ventilation is required.

**Remove:** 

Install:

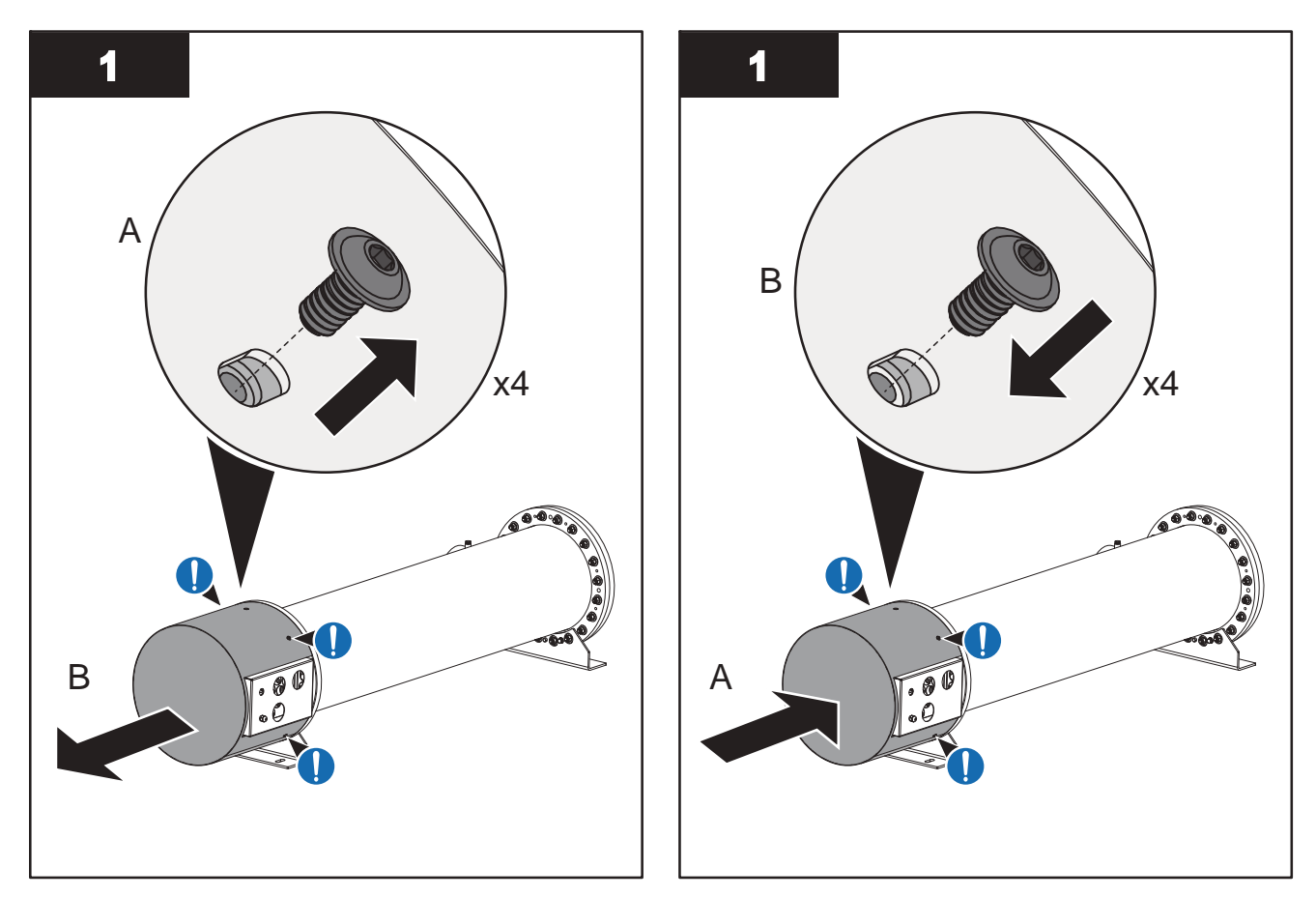

When service is complete, assemble the prerequisites in the reverse order of disassembly.

## 9.6 UV Lamp

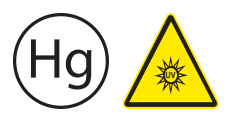

UV lamps contain mercury (Section 2).

UV Lamps are made of quartz tubing and are breakable. Do not strike, bend or apply pressure or it will break. Discard UV Lamps appropriately. Follow all local regulations.

### 9.6.1 Storage Requirements for Used UV Lamps

Put used UV lamps into the replacement UV lamp shipping container, or a similar container. It is preferable that the original packing materials be used where possible, or materials adequate to prevent breakage during storage and transportation.

Boxes of used UV lamps should be labeled as such and stored in a location where the potential for accidental breakage is minimized.

A UV lamp recycler may have specific procedures and UV lamp storage requirements. Consult with a UV lamp recycler to determine all applicable policies.

This component contains Mercury. Dispose according to Local, State, or Federal Laws.

### 9.6.2 Remove and Replace a UV Lamp

Inspect a UV Lamp as part of scheduled maintenance and when a UV Lamp status alarm occurs.

Replace a UV Lamp for every 9,000 hours (a Lamps Expired alarm occurs) or when the UV Lamp fails inspection.

## NOTICE

Failure to replace UV Lamps for every 9000 hours of runtime may cause the equipment to fail. With intermittent use, in no case should the UV Lamps be used for more than 24 months, regardless of number of hours of operation, due to normal operational degradation.

#### **Prerequisites:**

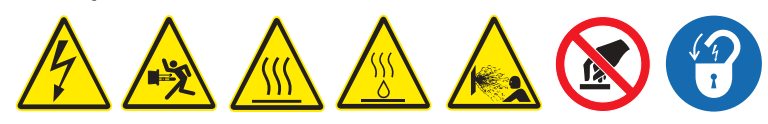

- Shut down the UV System. Refer to Section 5 as needed.
- Apply lockout tag out devices as necessary. Refer to Section 4.
- Depressurize the UV Chamber, and stand off to the side. Refer to Section 9.3.
- Wait minimum ten (10) minutes to allow UV Lamps to cool.
- Remove the Service End Cap. Refer to Section 9.5.

#### Materials:

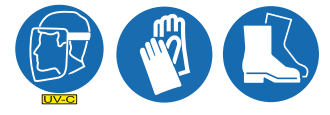

UV Lamp

Note: Use clean lint free cotton gloves to handle UV Lamps.

#### Procedure:

#### Remove:

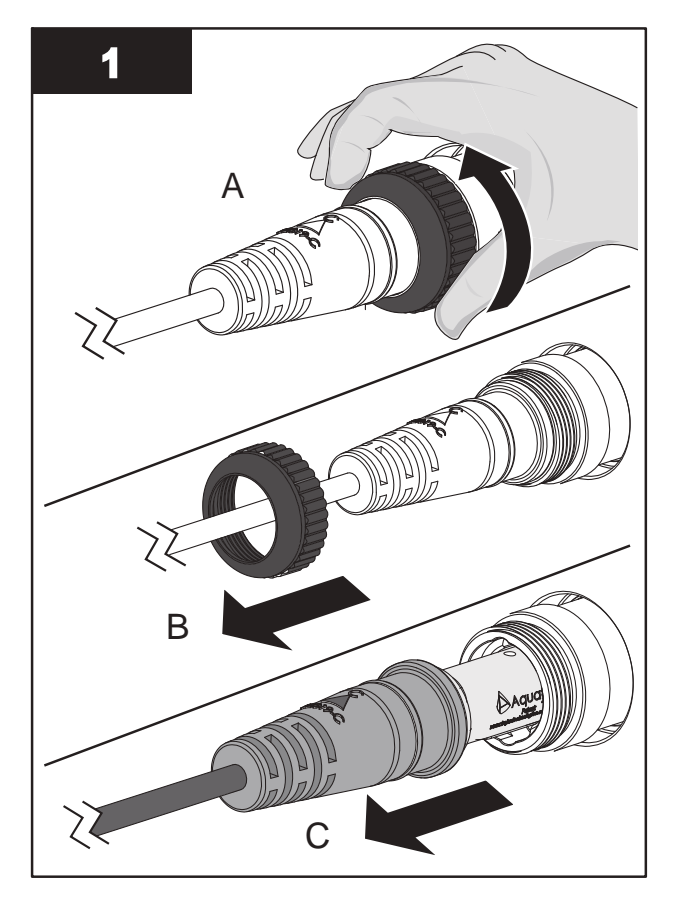

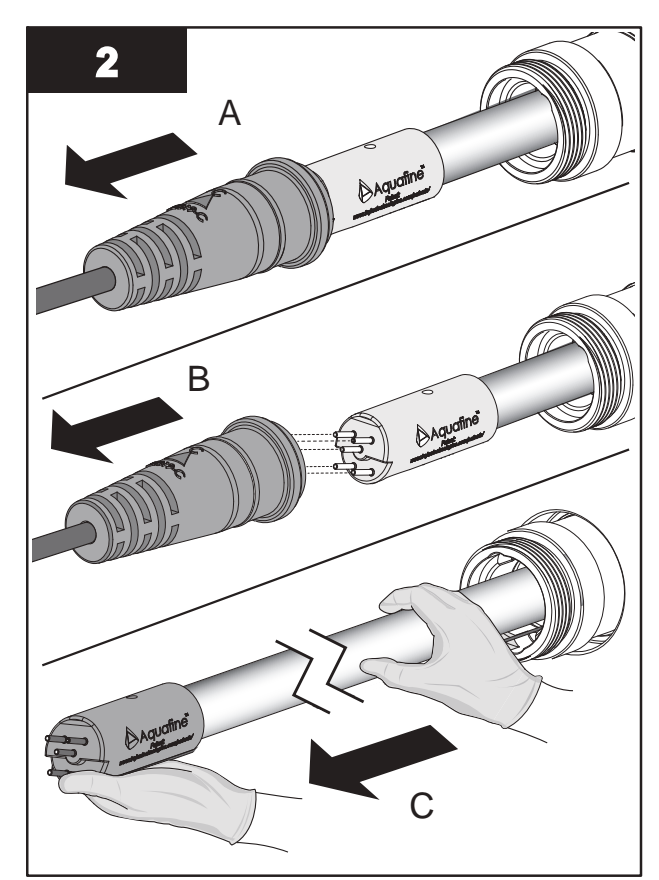

- 3. Inspect the UV Lamp pins for:
  - Evidence of overheating
  - Moisture
  - Displaced or bent pins (pins are angled at 10 degrees)
- 4. Inspect the UV Lamp for:
  - Cracks or breaks, loose ceramic ends.
- **5.** If the conditions listed are:
  - Present, replace the UV Lamp.
  - Not present, reinstall the UV Lamp.

### Maintenance

#### Install:

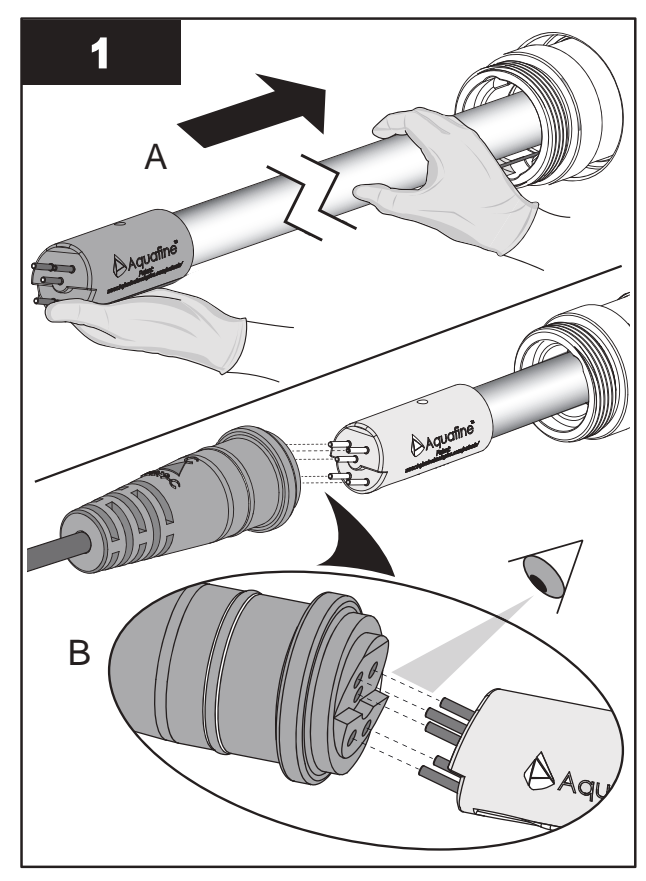

**Note:** Always support the UV Lamp with lint free cotton gloved hands.

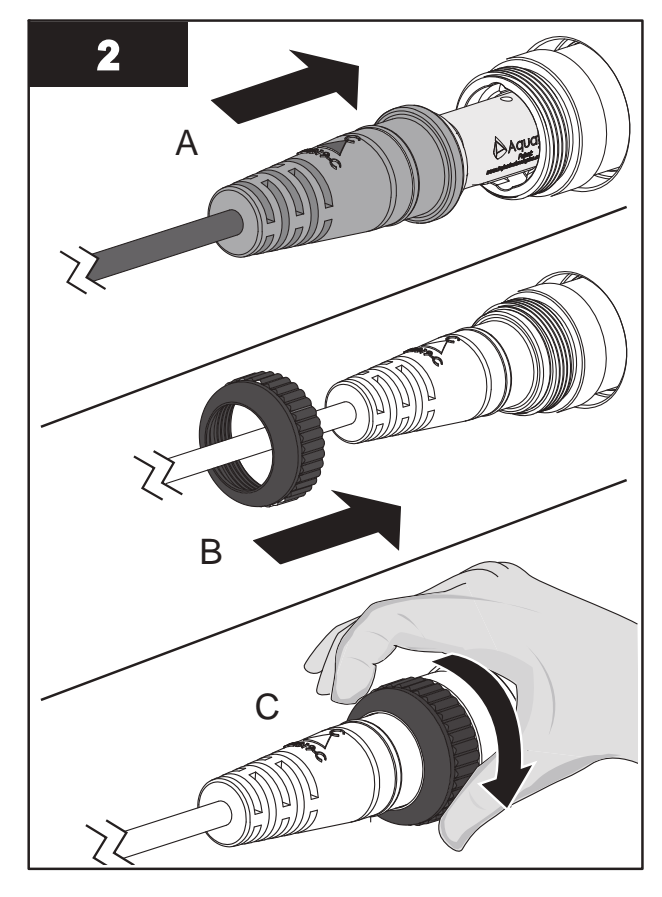

Note: Hand tighten the cap compression nut.

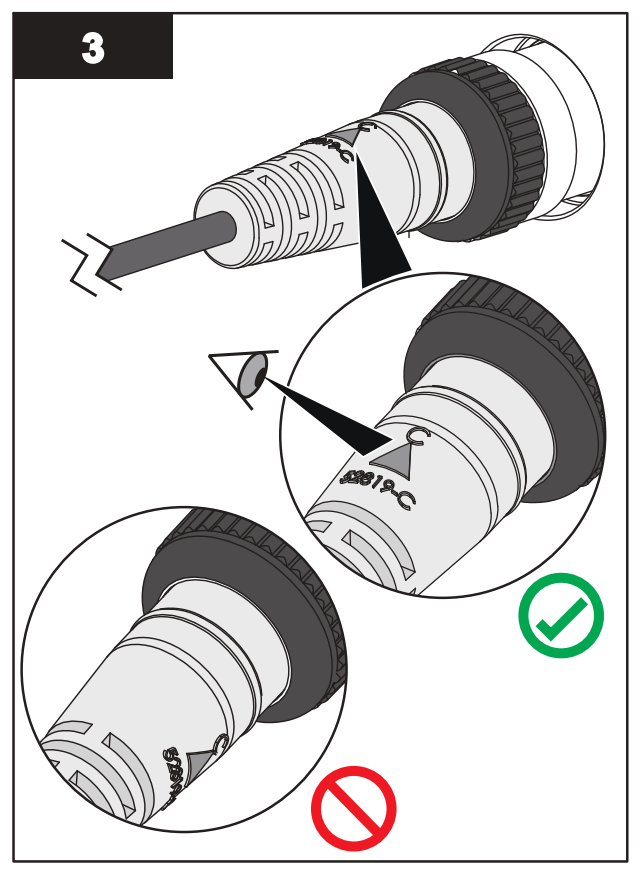

Note: The arrow must be positioned at the top of the Lamp Port.

#### **Post-requisites:**

• Reset the Lamp Hours when installing a new UV Lamp (Section 8.3.4).

## 9.7 UVI Sensor

Depending on system application, the UVI Sensor design and installation procedure varies. Follow the appropriate procedure in this section.

- For TOC applications, the UVI Sensor is UV Chamber body mounted. Refer to Section 9.7.1 for removal and replacement procedure.
- For Liquid Sugar applications, the UVI Sensor is End Plate mounted. Refer to Section 9.7.2 for removal and replacement procedure.

### 9.7.1 Remove and Replace a UVI Sensor - TOC

Note: Applies to TOC applications only.

**Prerequisites:** 

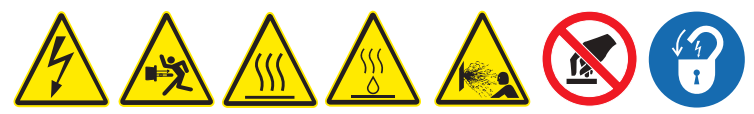

- Shut down the UV System. Refer to Section 5 as needed.
- Apply lockout tag out devices as necessary. Refer to Section 4.
- Depressurize and drain the UV Chamber. Refer to Section 9.3.

Tools:

15/16 in D

Materials:

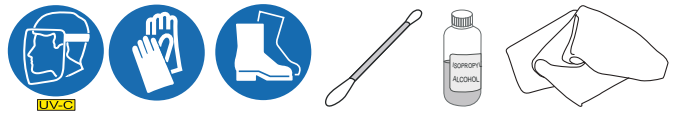

• New UVI Sensor (if required)

Procedure:

### Maintenance

#### Remove:

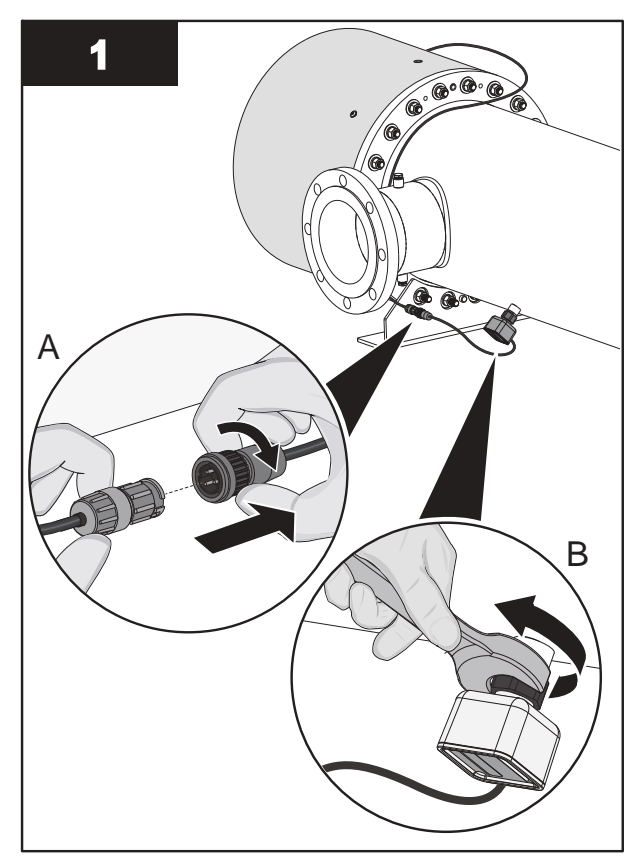

Note: Loosen the nut securing the UVI Sensor.

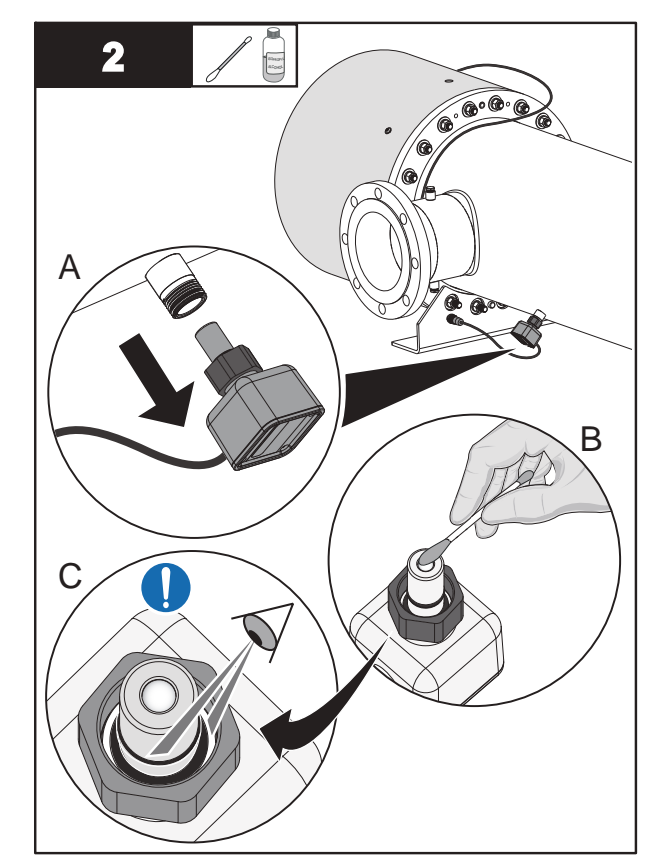

**Note:** Inspect O-rings for signs of UV decay or brittle parts. Replace if necessary.

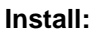

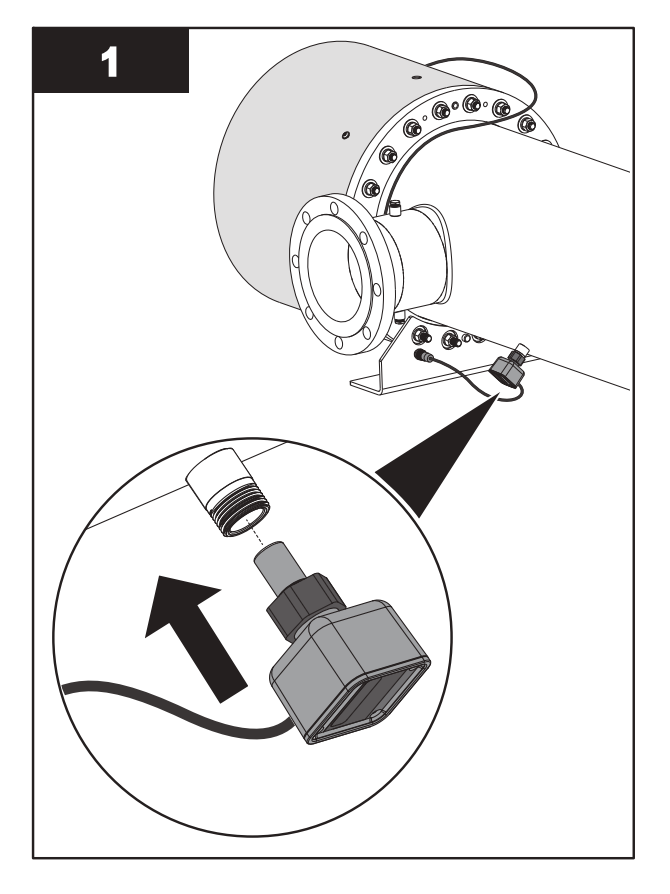

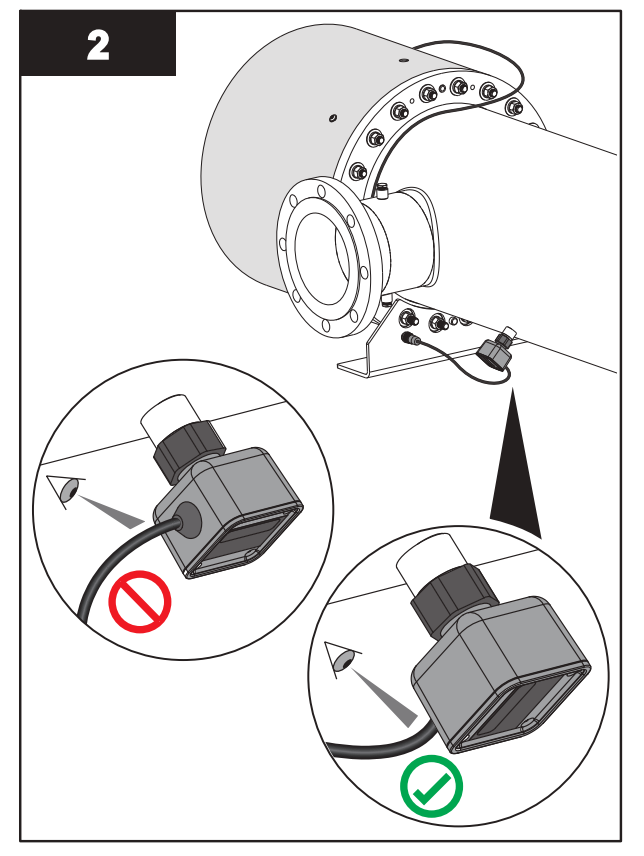

Note: Orientate the UVI Sensor to position the cable at the bottom as shown.

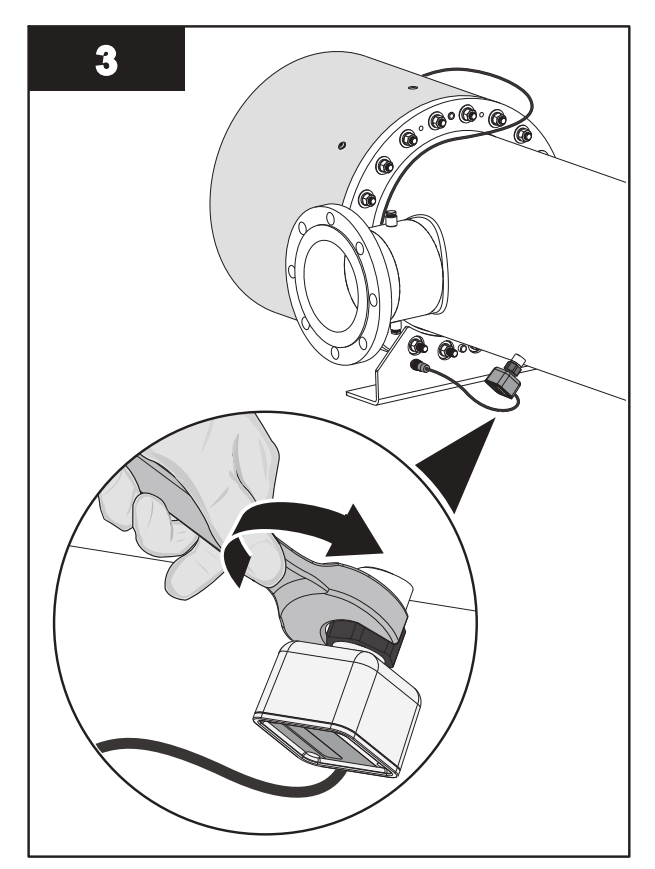

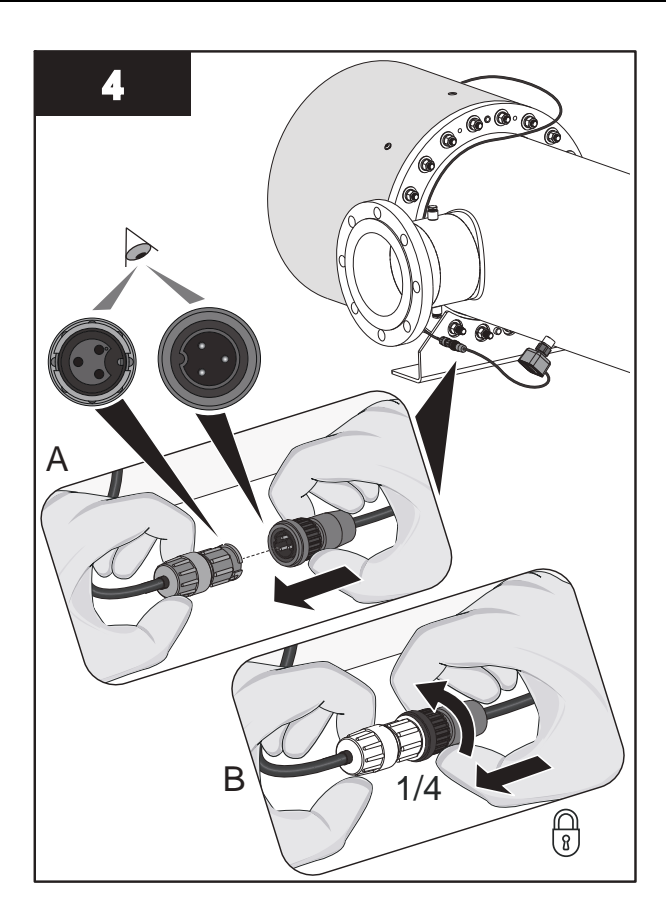

Note: Tighten the nut to 40 N.m (29.5 lbf.ft) to secure the UVI Sensor.

## 9.7.2 Remove and Replace a UVI Sensor - Liquid Sugar

Note: Applies to Liquid Sugar applications only.

**Prerequisites:** 

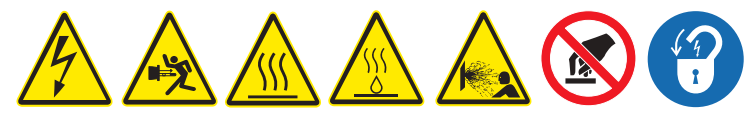

- Shut down the UV System. Refer to Section 5 as needed.
- Apply lockout tag out devices as necessary. Refer to Section 4.
- Depressurize the UV Chamber, and stand off to the side. Refer to Section 9.3.
- Wait ten (10) minutes to allow UVI Sensor to cool.
- Remove the Service End Cap. Refer to Section 9.5.

#### Materials:

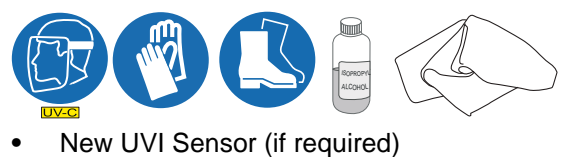

## Maintenance

#### Procedure:

### Remove:

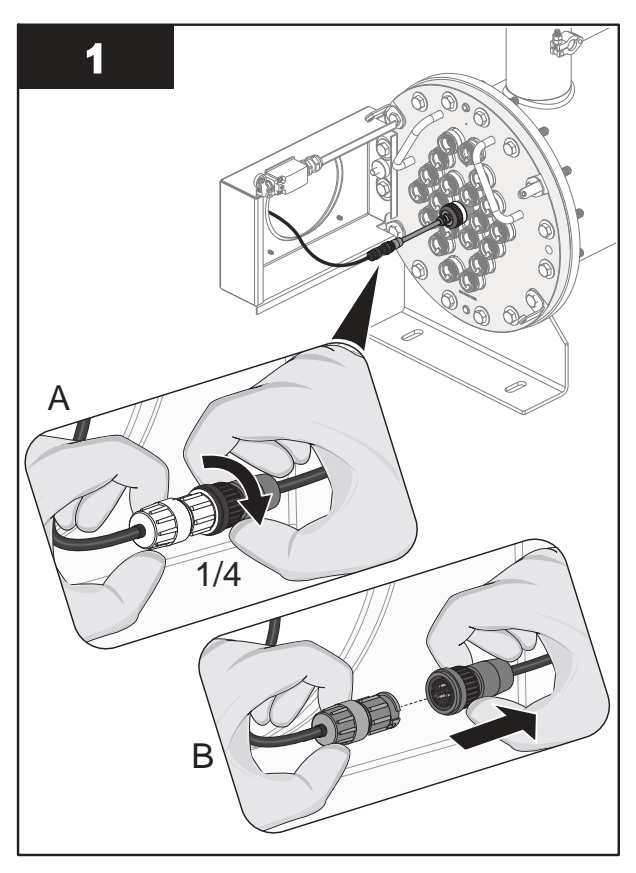

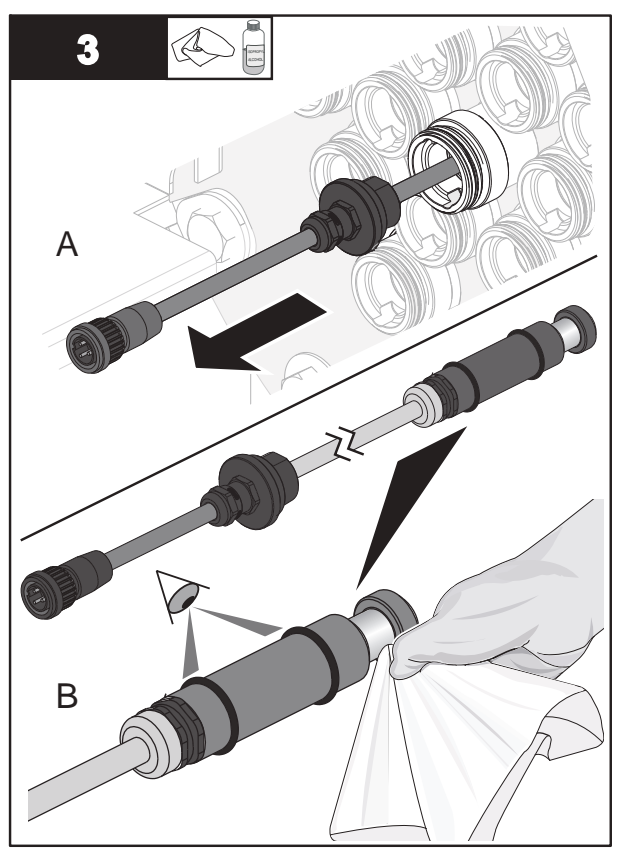

**Note:** Inspect O-rings for signs of UV decay or brittle parts. Replace if necessary.

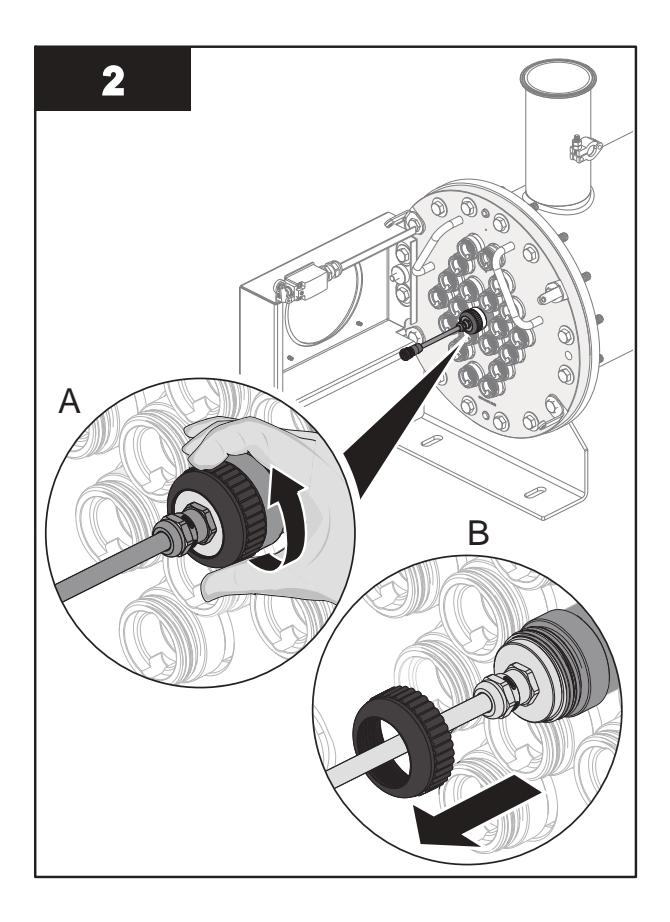

### Install:

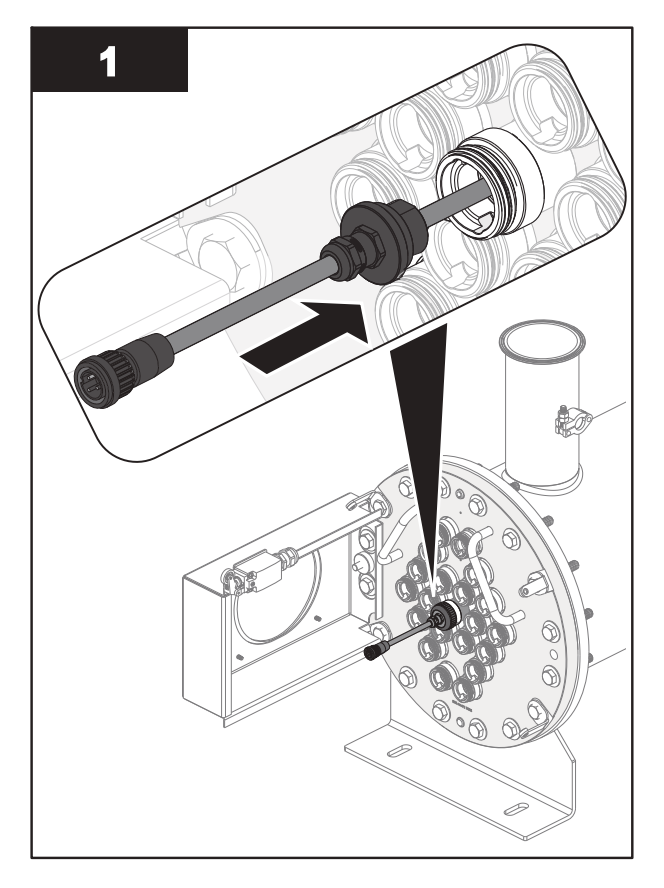

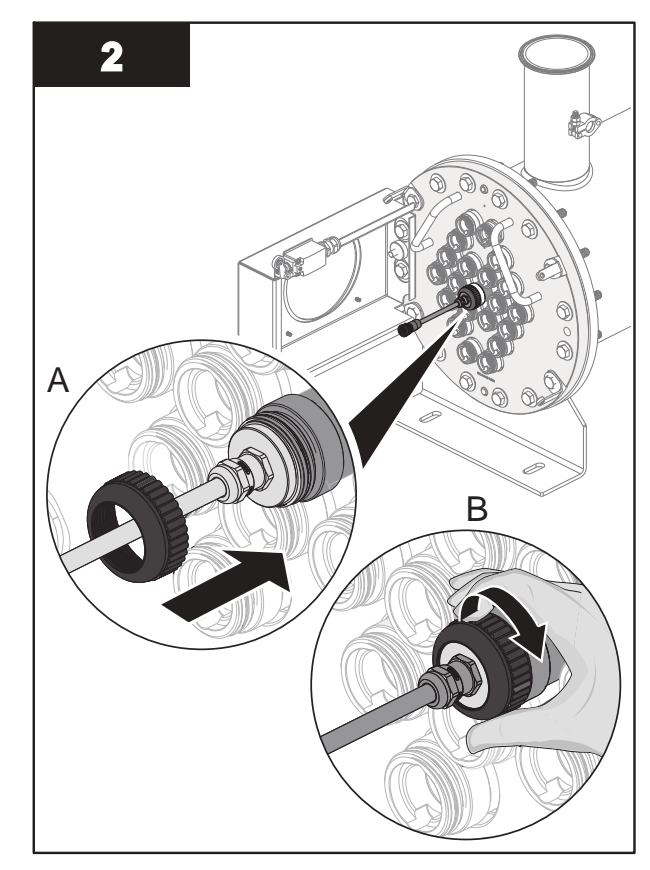

**Note:** Hand tighten the cap compression nut to secure the UVI Sensor.

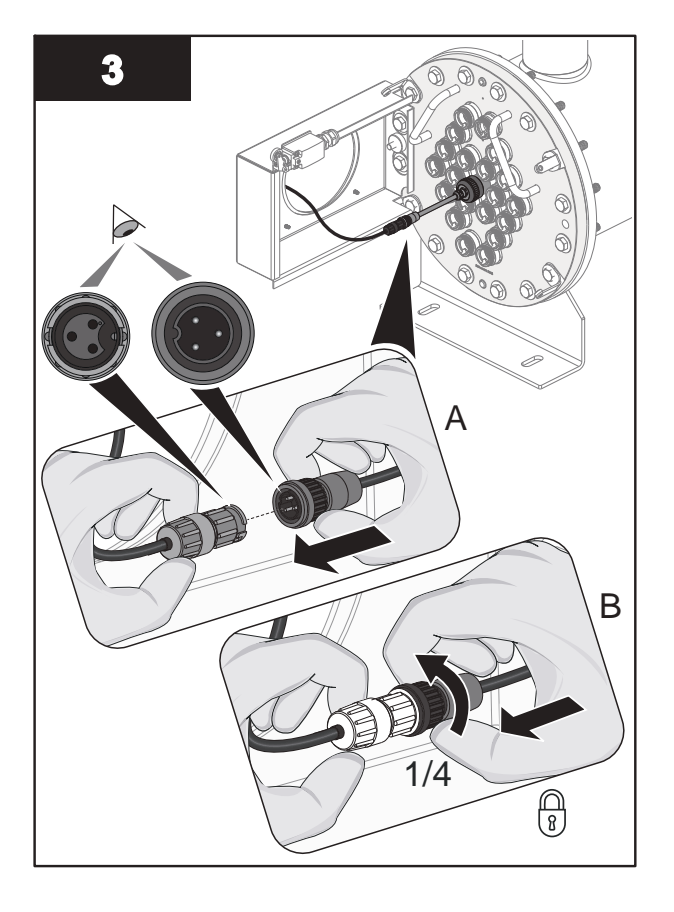

## 9.7.2.1 Remove and Replace UVI Sensor O-Rings

Note: Applies to Liquid Sugar applications only.

### Prerequisites:

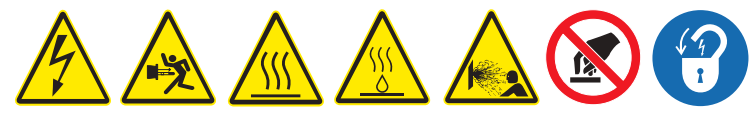

• Remove the UVI Sensor. Refer to Section 9.7.2.

#### Materials:

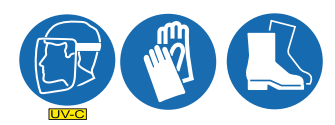

New UVI Sensor O-Rings

#### Procedure:

### **Remove O-Rings:**

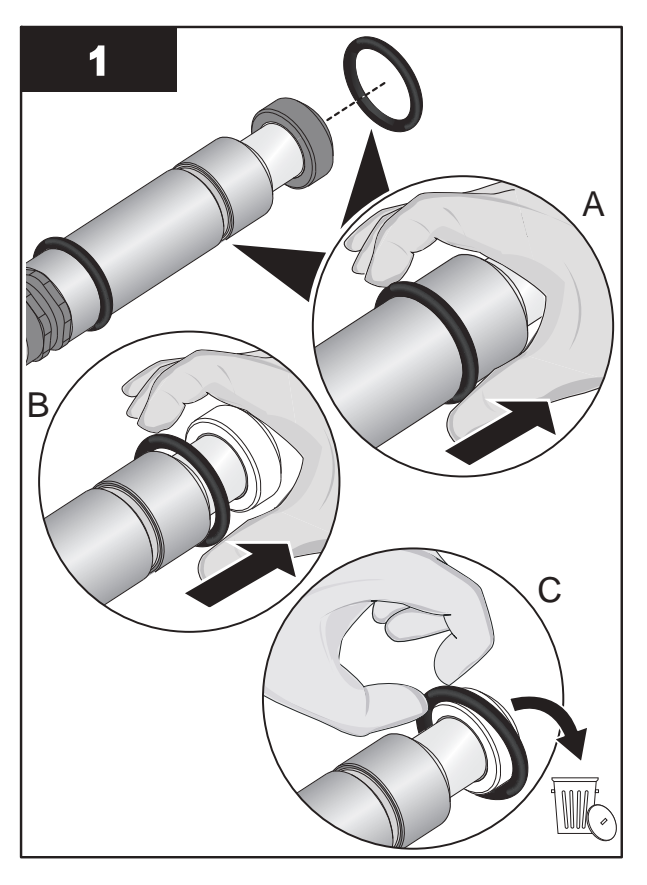

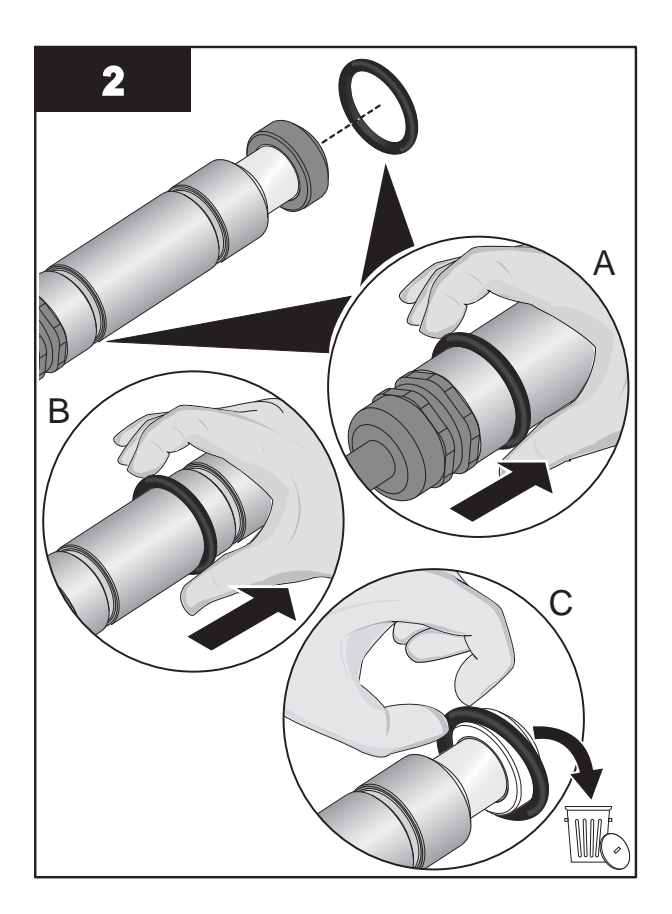

#### **Install O-Rings:**

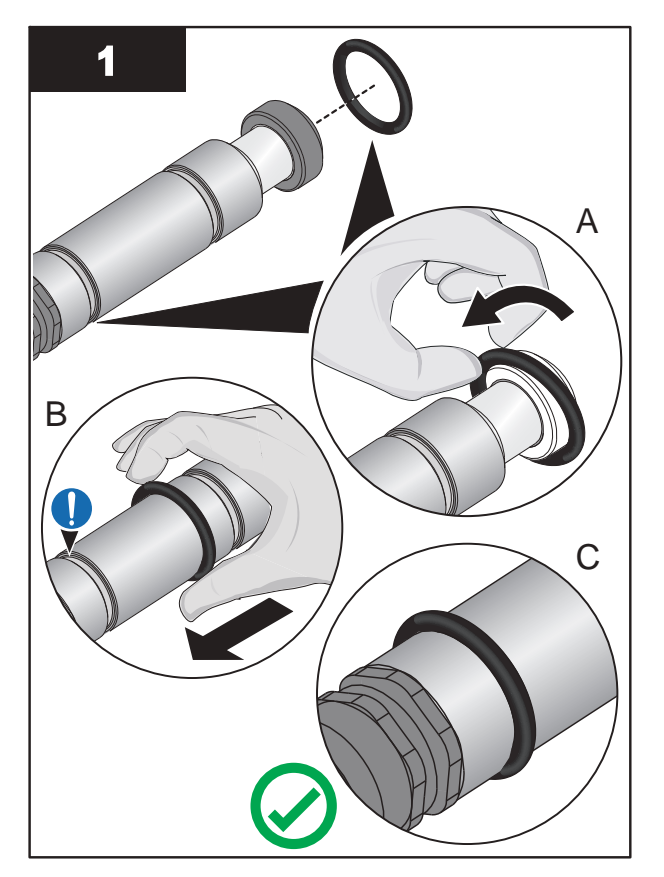

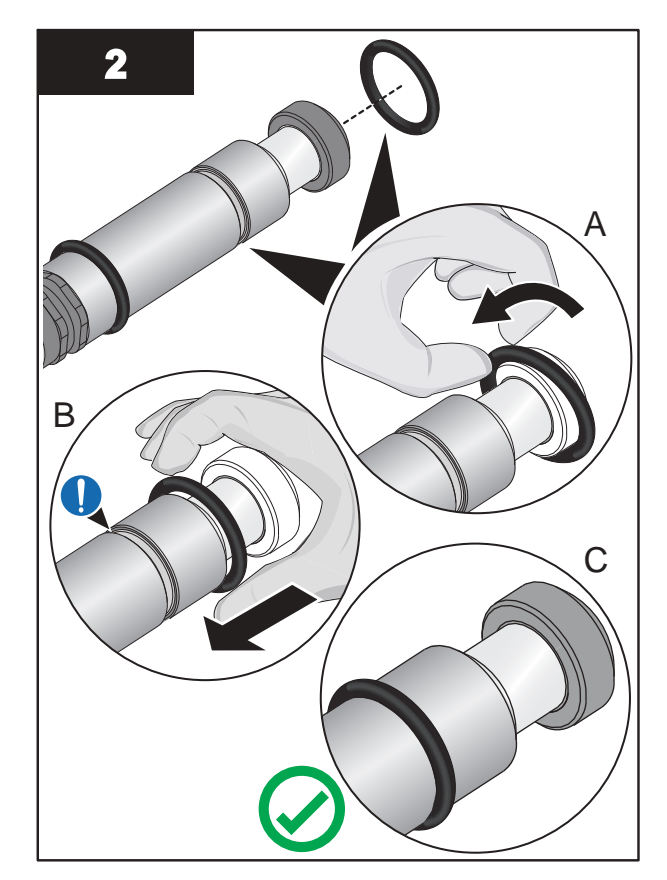

## 9.8 Lamp and UVI Sensor Sleeve

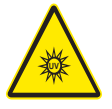

Lamp and UVI Sensor Sleeves are made of quartz tubing and are breakable. Do not strike, bend or apply pressure or it will break. Discard Lamp and UVI Sensor Sleeves appropriately. Follow all local regulations.

#### 9.8.1 Remove and Replace a Sleeve

Inspect the Sleeves and Sleeve O-Rings as a part of scheduled maintenance or when a UVI Low alarm occurs.

Replace a Sleeve if buildup cannot be removed, or when the Sleeve shows signs of damage, such as cracks and chips.

**Prerequisites:** 

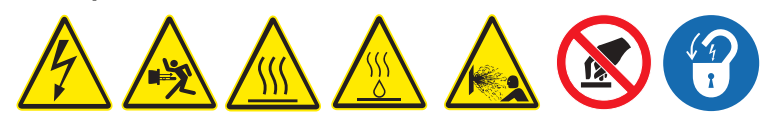

- Shut down the UV System. Refer to Section 5 as needed.
- Apply lockout tag out devices as necessary. Refer to Section 4.
- Depressurize and drain the UV Chamber, and stand off to the side. Refer to Section 9.3.
- Wait ten (10) minutes to allow UV Lamps to cool.
- Allow residual fluid inside of UV Chamber to cool applies to Liquid Sugar applications only.
- Remove the Service End Cap. Refer to Section 9.5.

- For Lamp Sleeves Remove the UV Lamp. Refer to Section 9.6.2.
- For UVI Sensor Sleeve Remove the UVI Sensor. Refer to Section 9.7.2 applies to Liquid Sugar applications only.

Tools:

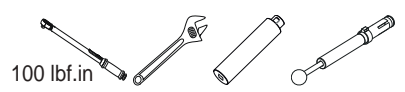

Materials:

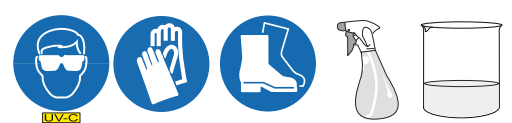

- Lamp Sleeve (if required)
- UVI Sensor Sleeve (if required)
- Sleeve Bolt Washer
- Lamp or UVI Sensor Sleeve O-Rings

#### Procedure:

# NOTICE

To prevent Sleeve damage during removal, be sure to keep the Sleeve level and perpendicular to the end plate. Physical damage to Sleeves indicates a possible serious condition in the UV Chamber. Full service of the UV Chamber may be needed.

Use caution and apply only 11.3 N.m (100 lbf.in) of torque to the Sleeve bolt. Excessive torque will crack the Sleeve. Low torque may result in fluid leakage into the service end cap. Use only the provided Sleeve Bolt Removal Tool.

#### Remove:

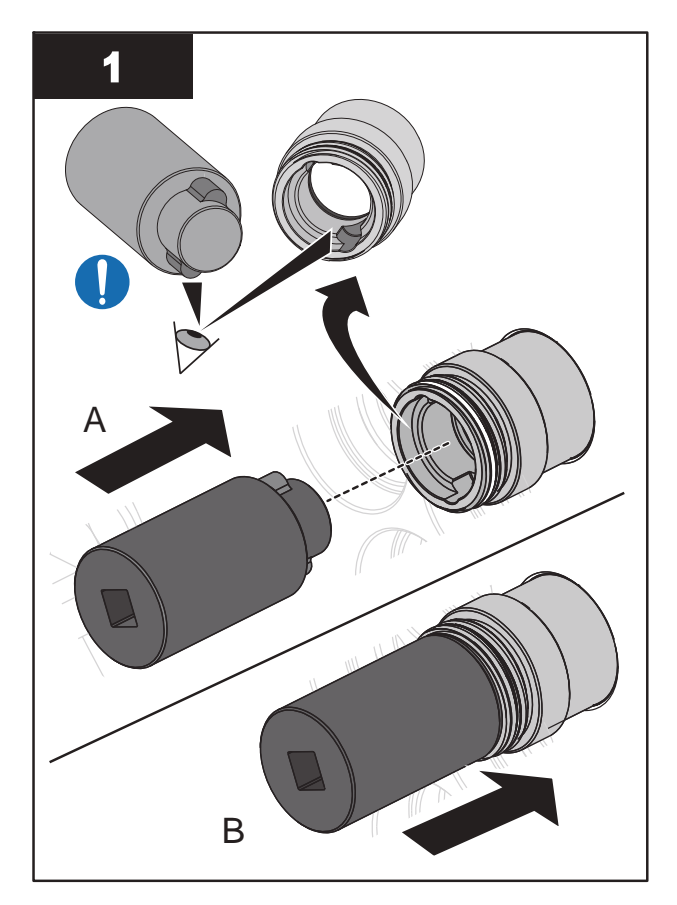

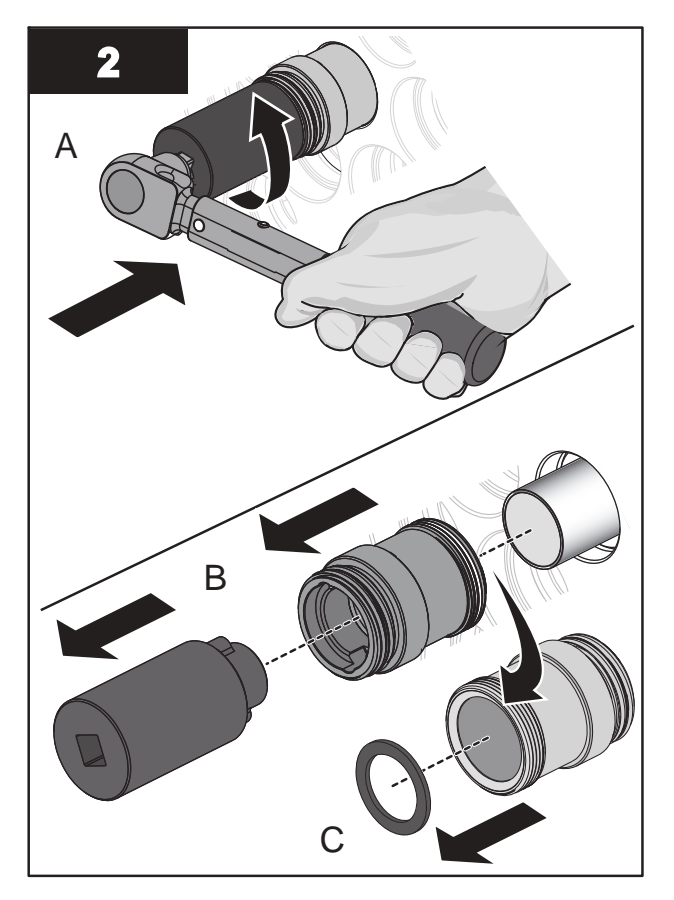

## Maintenance

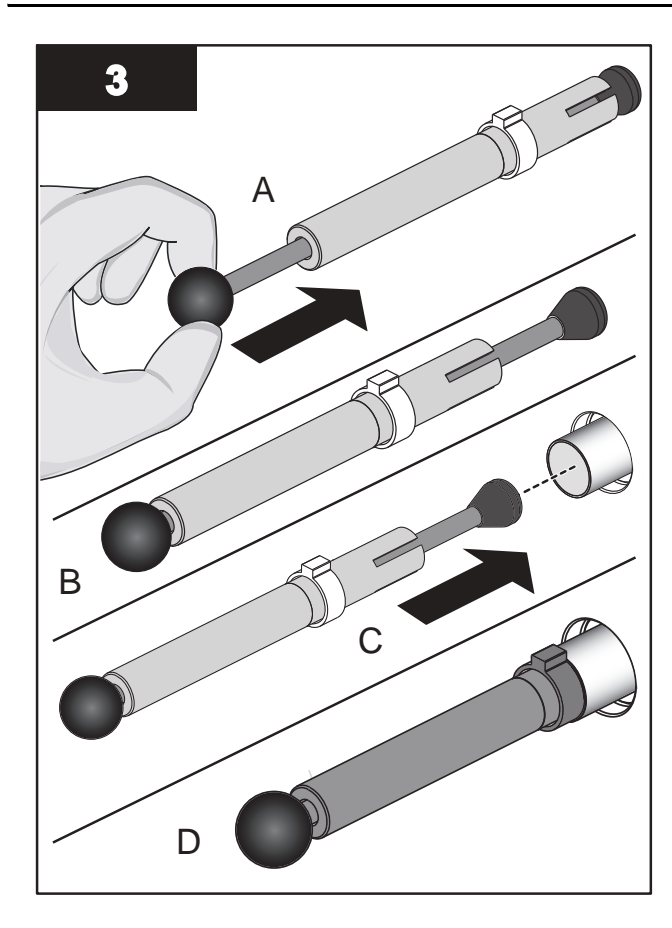

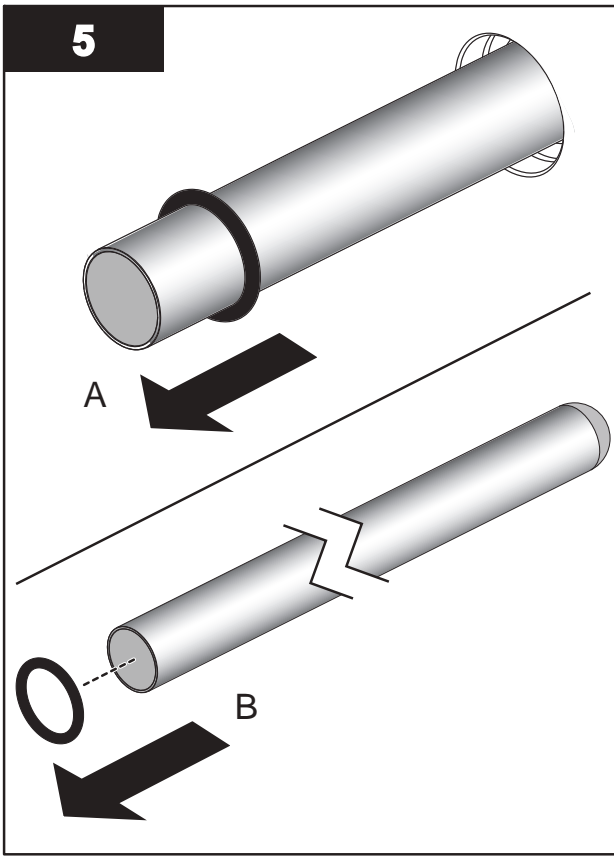

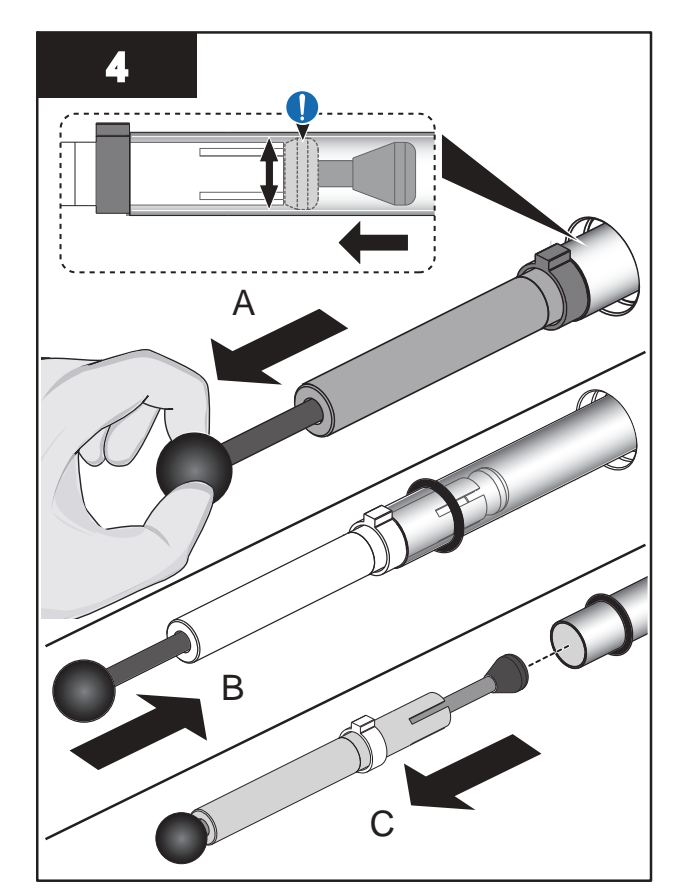

### Maintenance

#### Install:

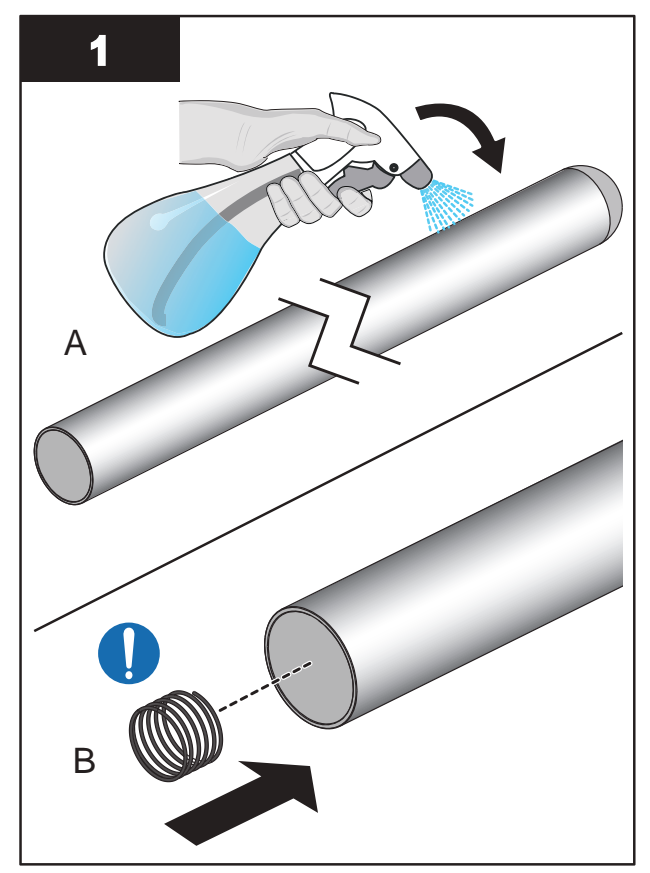

**Notes:** 1) Verify that compression spring is in the Lamp Sleeve. 2) If installing UVI Sensor Sleeve, skip step B.

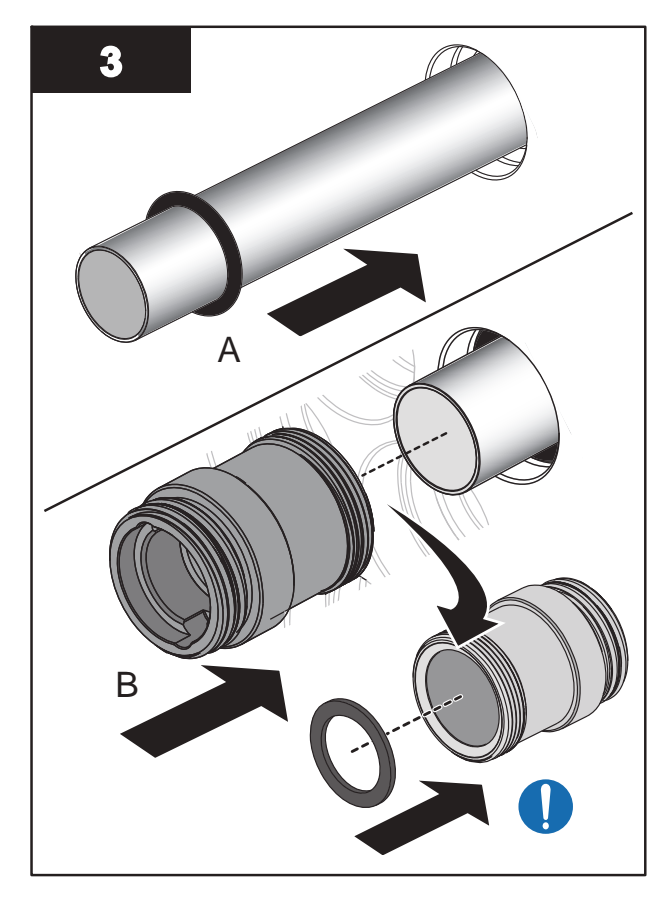

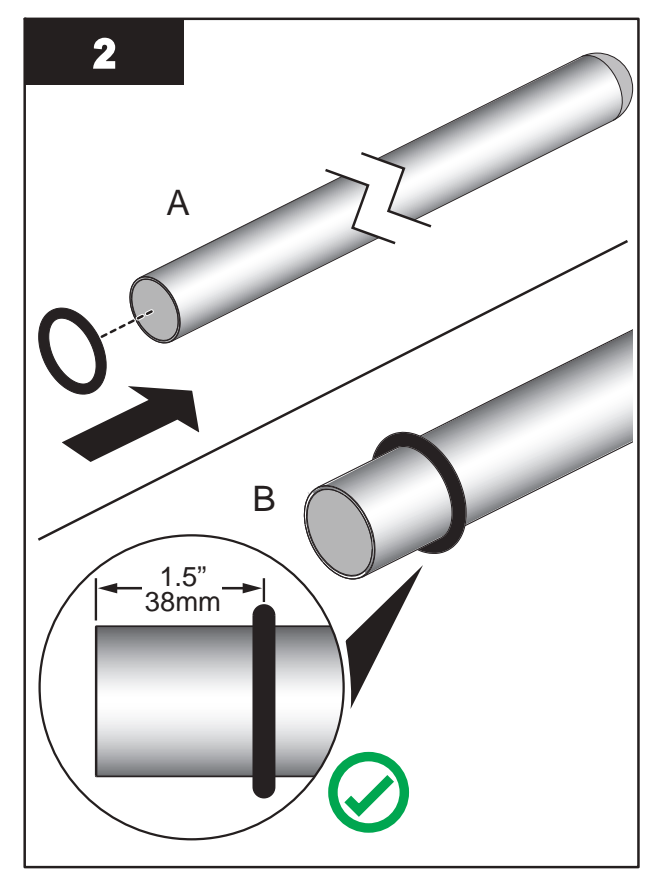

Note: Ensure the O-Ring is installed at 1.5" (38 mm) from the open end of the Sleeve.

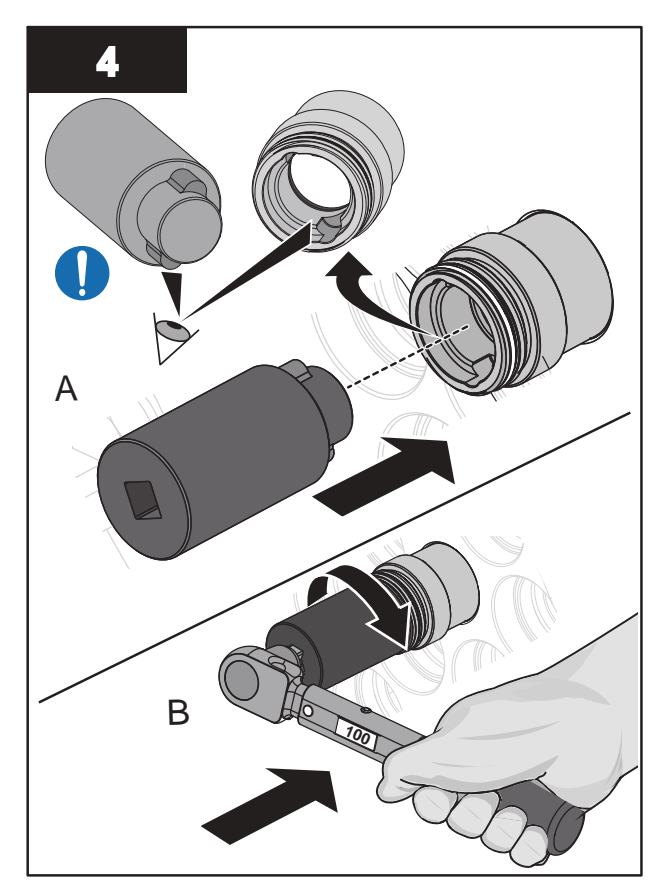

Note: Torque the Sleeve Bolt to 11.3 N.m (100 lbf.in).

### 9.8.2 Clean a Sleeve

Clean all Sleeves manually if there is buildup on any of the inspected Sleeves.

NOTICE

Do not use abrasive materials to clean a Sleeve. Abrasive materials will scratch and cause damage to the Sleeve.

Keep water and debris out of the Sleeves. Moisture can cause build-up in the Sleeves and corrosion of the lamp shunt and pins, which results in shorter UV Lamp life. Use a lint-free cloth to remove water or debris.

Build-up on the Sleeves decreases the amount of UV light, and can result in higher UV Lamp temperatures and decreased UV Lamp efficiency.

Only use Aquafine Corporation approved cleaning solutions on the Sleeves. Use of unapproved chemicals may result in damage to the equipment. For a list of approved cleaning solutions refer to Table 4.

| Table | 4 Approved | Cleaning | Solutions | and | Dilution | Ratio   |
|-------|------------|----------|-----------|-----|----------|---------|
| TUDIC | - Apploted | orearing | oolutions | ana | Diracion | i latio |

| Solution                   | Dilution                      |
|----------------------------|-------------------------------|
| ActiClean <sup>®</sup> Gel | Not Required                  |
| 20% Phosphoric Acid        | 2 parts water to 1 part acid  |
| 40% Phosphoric Acid        | 5 parts water to 1 part acid  |
| 75% Phosphoric Acid        | 10 parts water to 1 part acid |
| 80% Phosphoric Acid        | 12 parts water to 1 part acid |

#### **Prerequisites:**

• Remove the Lamp and/or UVI Sensor Sleeve. Refer to Section 9.8.1.

#### Materials:

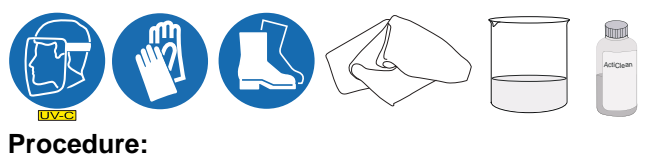

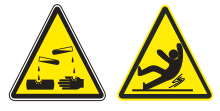

- 1. Refer to Table 4 for approved cleaning solutions and dilution ratios. Mix the solution thoroughly. Use pH indicator strips to make sure that pH is between 1.0-1.5. The solution is effective in cleaning sleeves when the pH is less than 3.0. Above pH 3.0, the cleaning solution should be replaced.
- 2. Clean the sleeve with an approved cleaning solution and a lint-free cloth. Wipe up and down the length of the sleeve. Do not wipe across or around the sleeve. Wipe until all the build-up on the sleeve is removed.
- 3. Rinse the sleeve fully with clean distilled water.
- **4.** Allow the sleeve to air-dry. Make sure the sleeve is completely dry on the inside and outside before installation.

Notes: 1) Sleeves may look clean when wet.

2) A completely clean sleeve will have the clarity of a new, unused sleeve.

5. When service is complete, assemble the prerequisites in the reverse order of the disassembly.

## 9.9 UV Chamber End Plate

### 9.9.1 Remove and Install the UV Chamber End Plate

### Prerequisites:

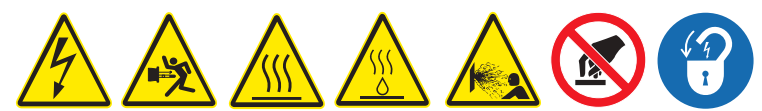

- Shut down the UV System. Refer to Section 5.
- Apply lockout tag out devices as necessary. Refer to Section 4.
- Depressurize and drain the UV Chamber. Refer to Section 9.3.
- Allow residual fluid inside of UV Chamber to cool applies to Liquid Sugar applications only.
- Remove Service End Cap. Refer to Section 9.5.
- Remove the UV Lamps. Refer to Section 9.6.2.
- Remove the UVI Sensor. Refer to Section 9.7.2 applies to Liquid Sugar applications only.
- Remove the Sleeves. Refer to Section 9.8.1.
- Disconnect the Temperature Switch.
- Disconnect the Ground Wire.

#### Tools:

65

#### Materials:

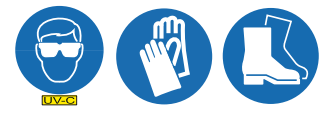

#### Procedure:

- \* Tasks performed on UV Systems with Skid mounted CPP.
- # Tasks performed on UV Systems with Standalone CPP.

## Maintenance

Remove:

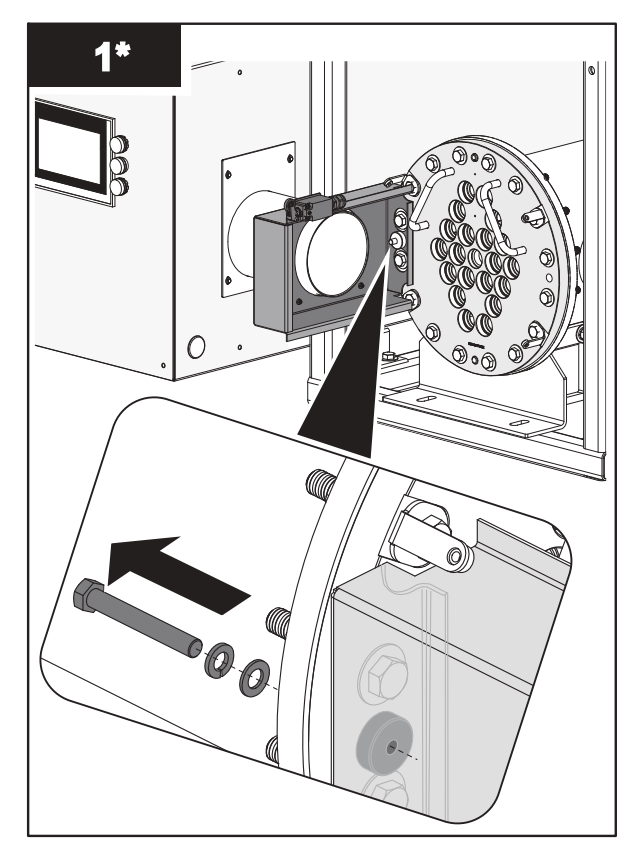

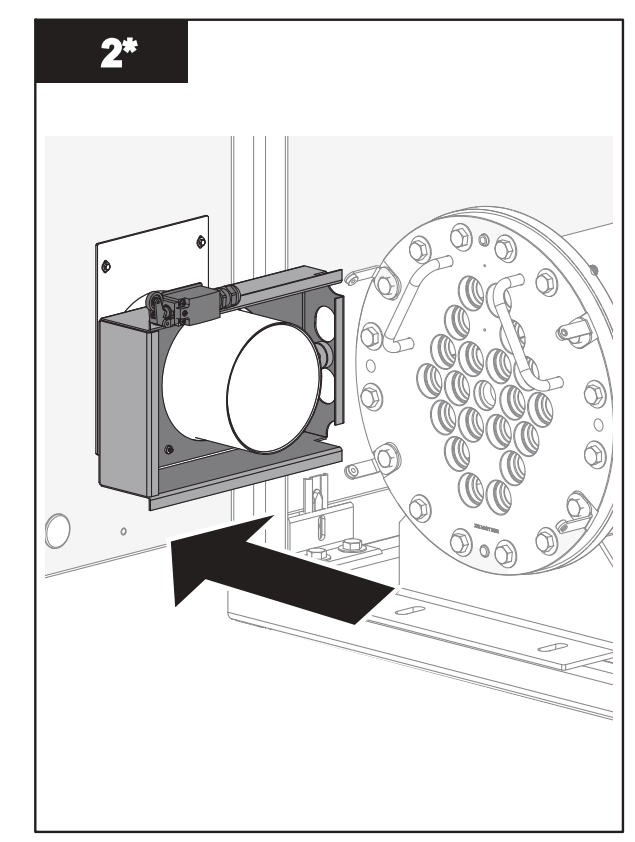

Note: Slide the Junction Box away from the UV Chamber End Plate.

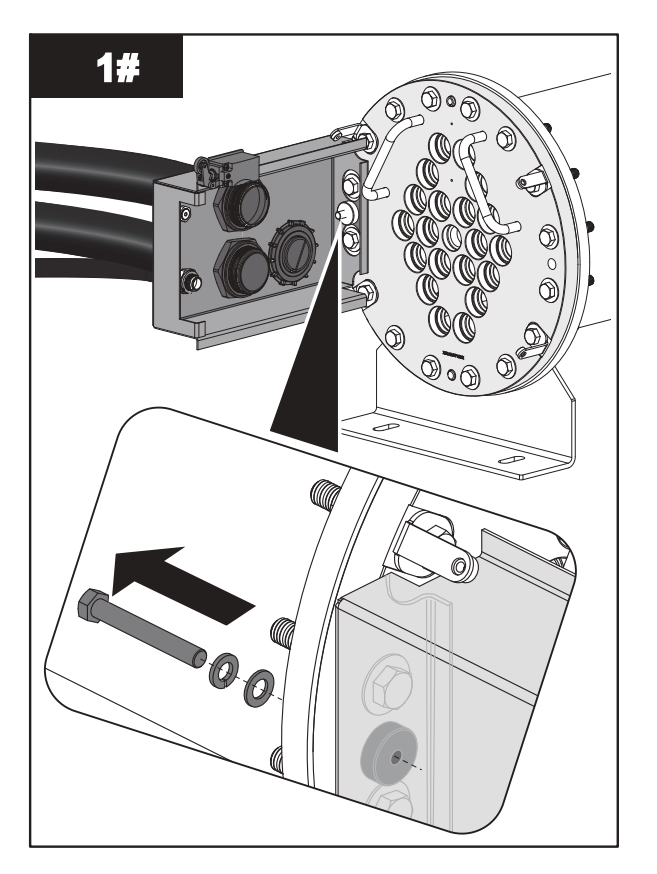

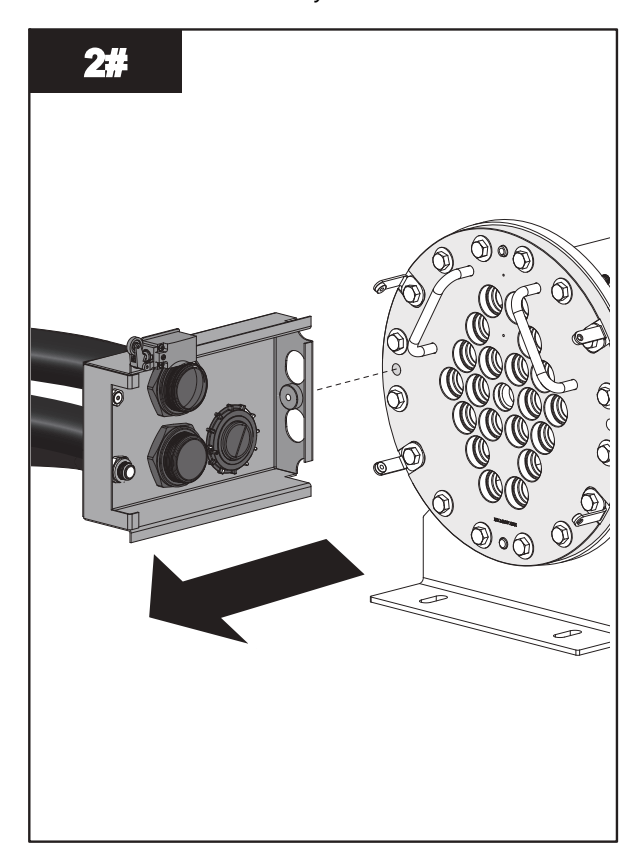

### Maintenance

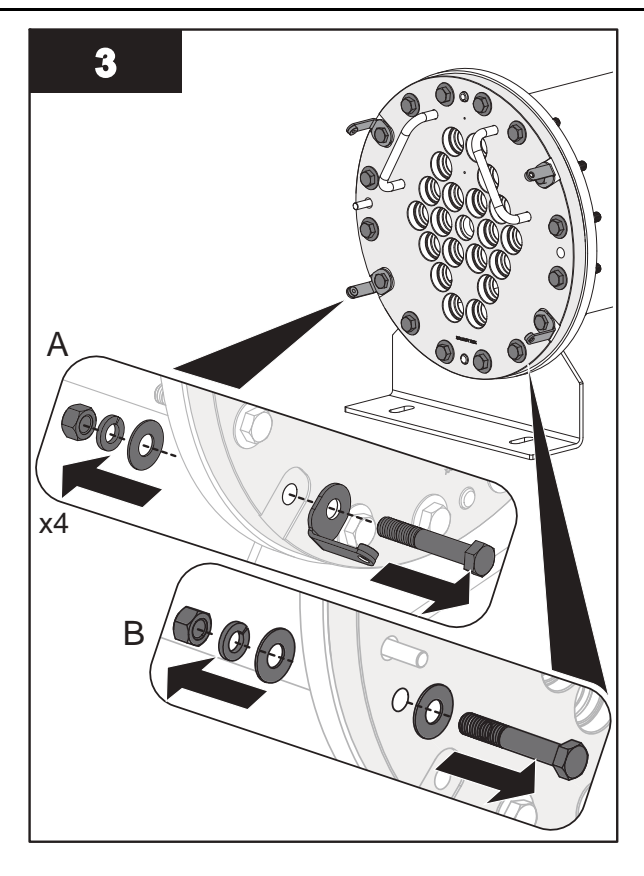

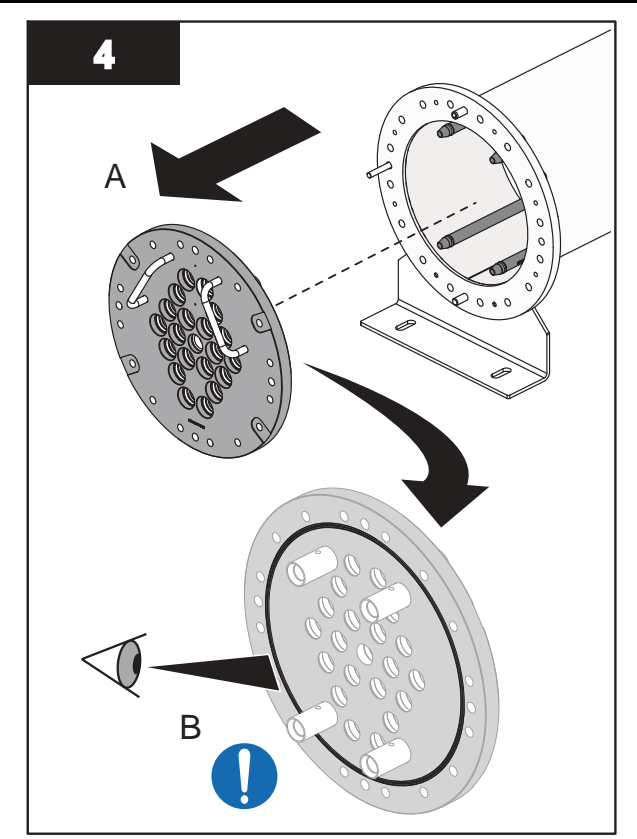

**Note:** Inspect the End Plate O-Ring for signs of damage, cracks or wear. Replace if required. Refer to Section 9.9.2.

Install:

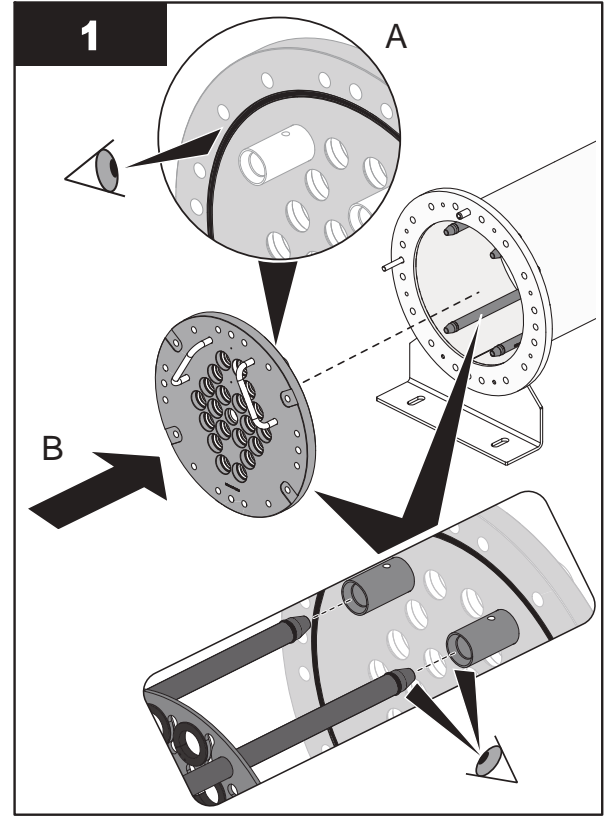

**Notes:** 1) Make sure the End Plate O-Ring is properly seated in the groove before installing the UV Chamber End Plate.

- 2) Make sure that the O-Ring does not pinch when installing the UV Chamber End Plate.
- 3) Align the Baffle Plate Guide Rods with the locator sockets on the front UV Chamber End Plate.

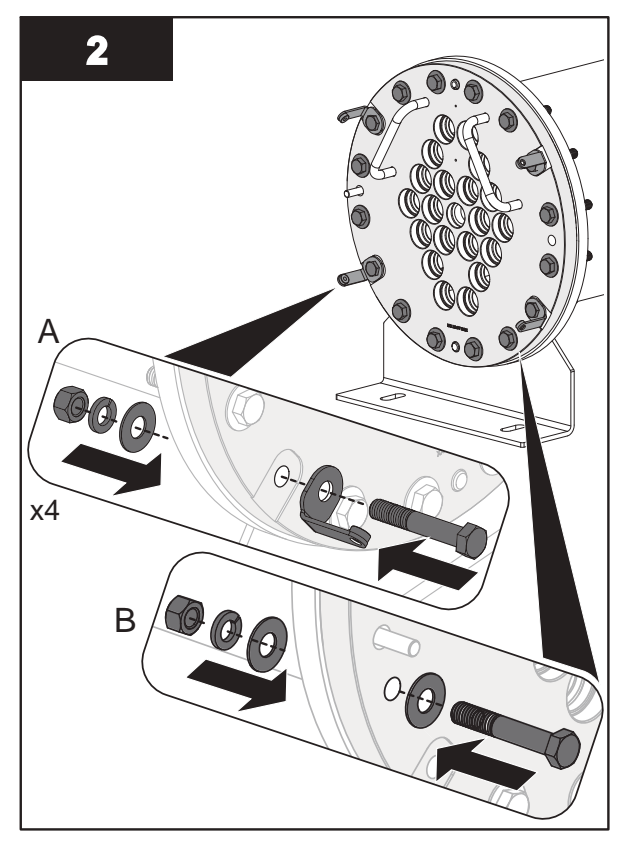

Note: Torque the bolts in a star pattern to 58.3 N.m (43 lbf.ft).

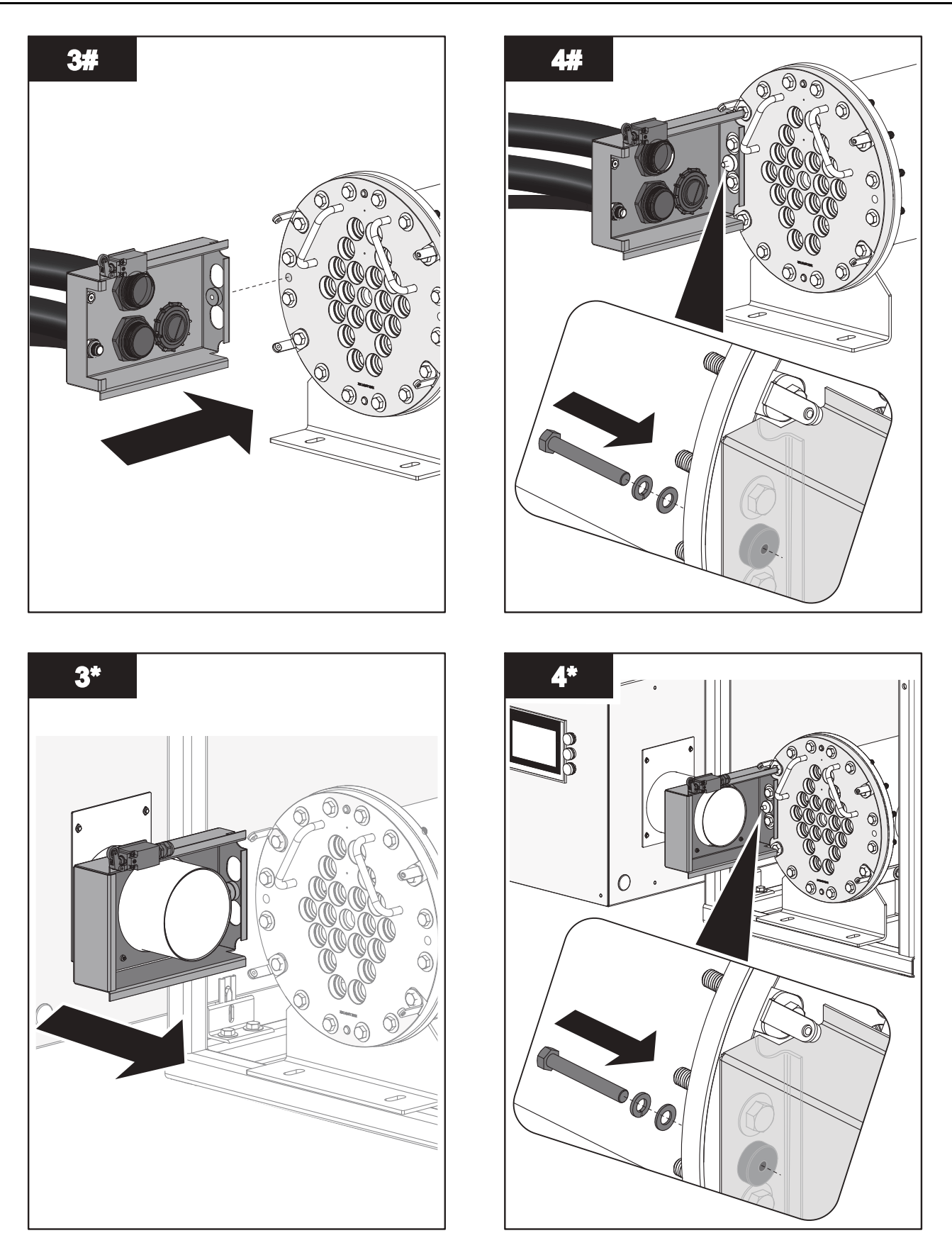

Note: Slide the Junction Box towards the UV Chamber End Plate.

5. When service is complete, assemble the prerequisites in the reverse order of the disassembly.

### 9.9.2 Remove and Replace End Plate O-Ring

Prerequisites:

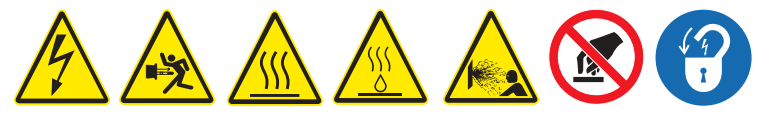

• Remove the UV Chamber End Plate. Refer to Section 9.9.1.

#### Tools:

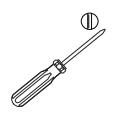

#### Materials:

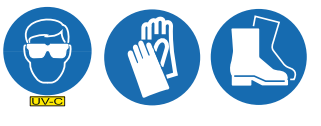

New End Plate O-Ring

#### Procedure:

Remove:

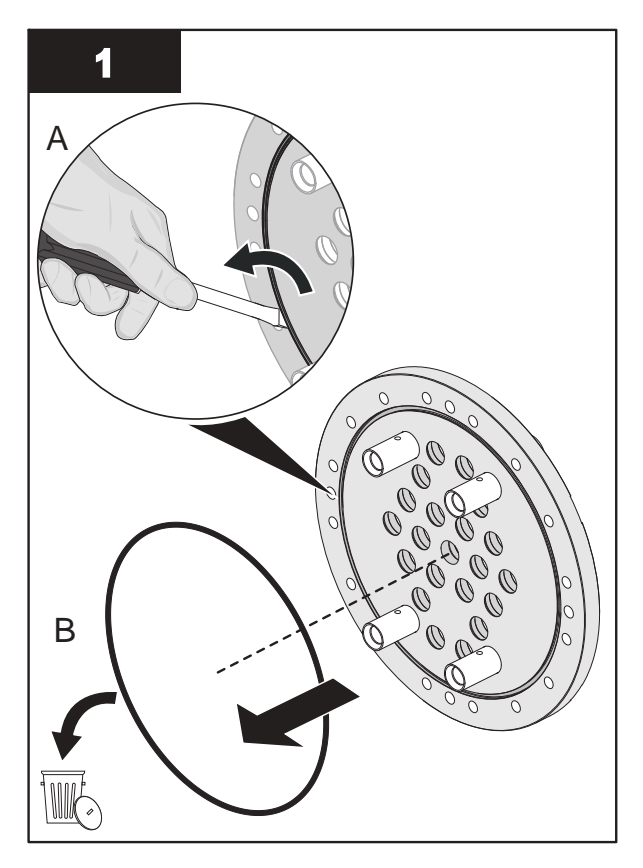

#### Install:

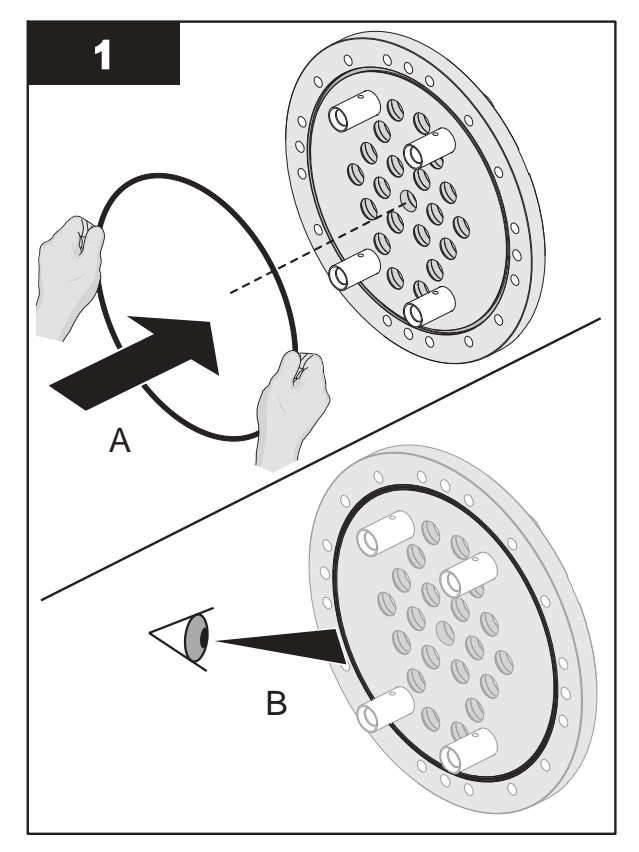

**Note:** Make sure the End Plate O-Ring is properly seated in the groove.

## 9.10 Baffle Assembly

### 9.10.1 Remove and Replace a Baffle Assembly

Prerequisites:

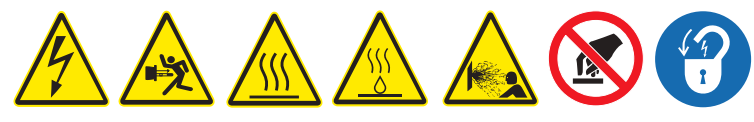

• Remove the UV Chamber End Plate. Refer to Section 9.9.1.

Materials:

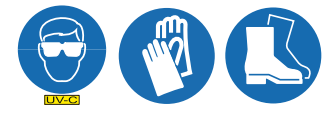

**Procedure:** 

Remove:

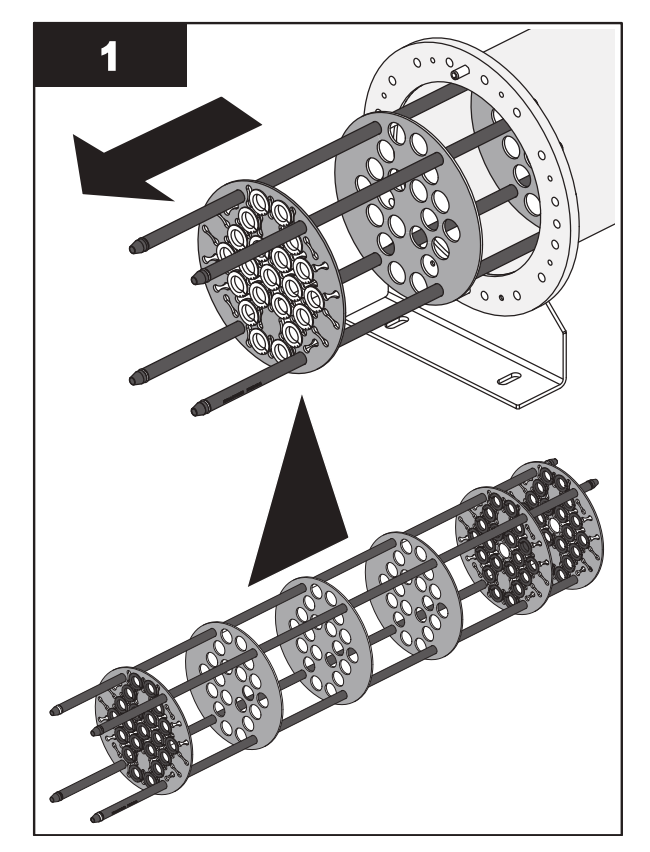

Note: Remove the Baffle Assembly slowly and evenly.

Install:

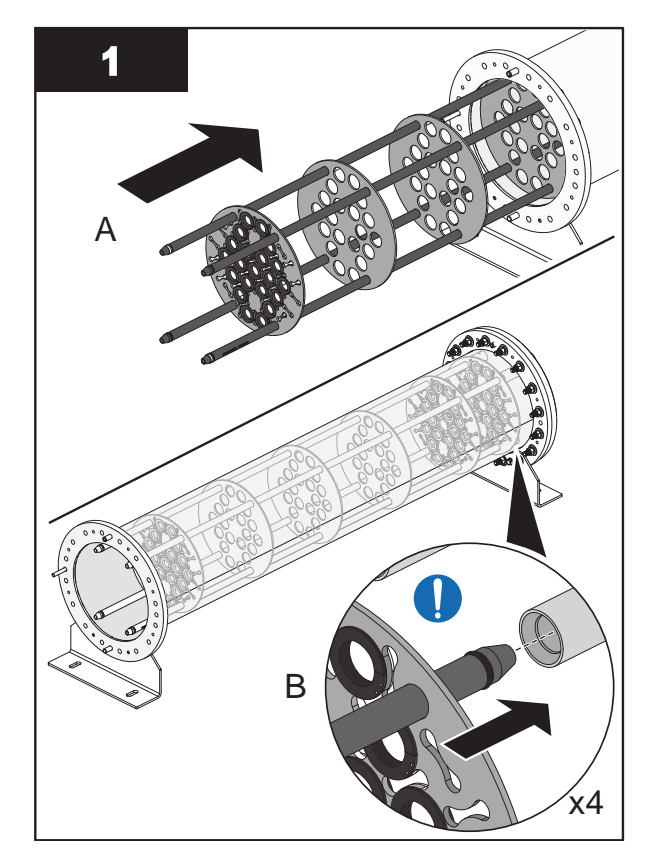

**Note:** Align the Baffle Plate Guide Rods with the locator sockets on the rear UV Chamber End Plate.

2. When service is complete, assemble the prerequisites in the reverse order of the disassembly.

## 9.10.2 Remove and Replace a Sleeve Bushing

Prerequisites:

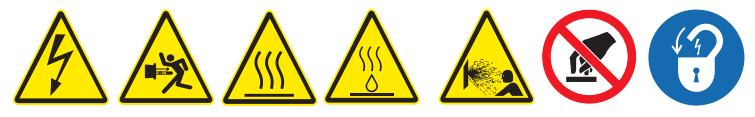

• Remove Baffle Assembly. Refer to Section 9.10.1.

### Tools:

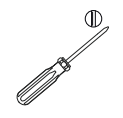

#### Materials:

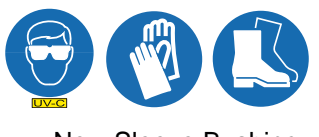

New Sleeve Bushing

Procedure:

Remove:

Install:

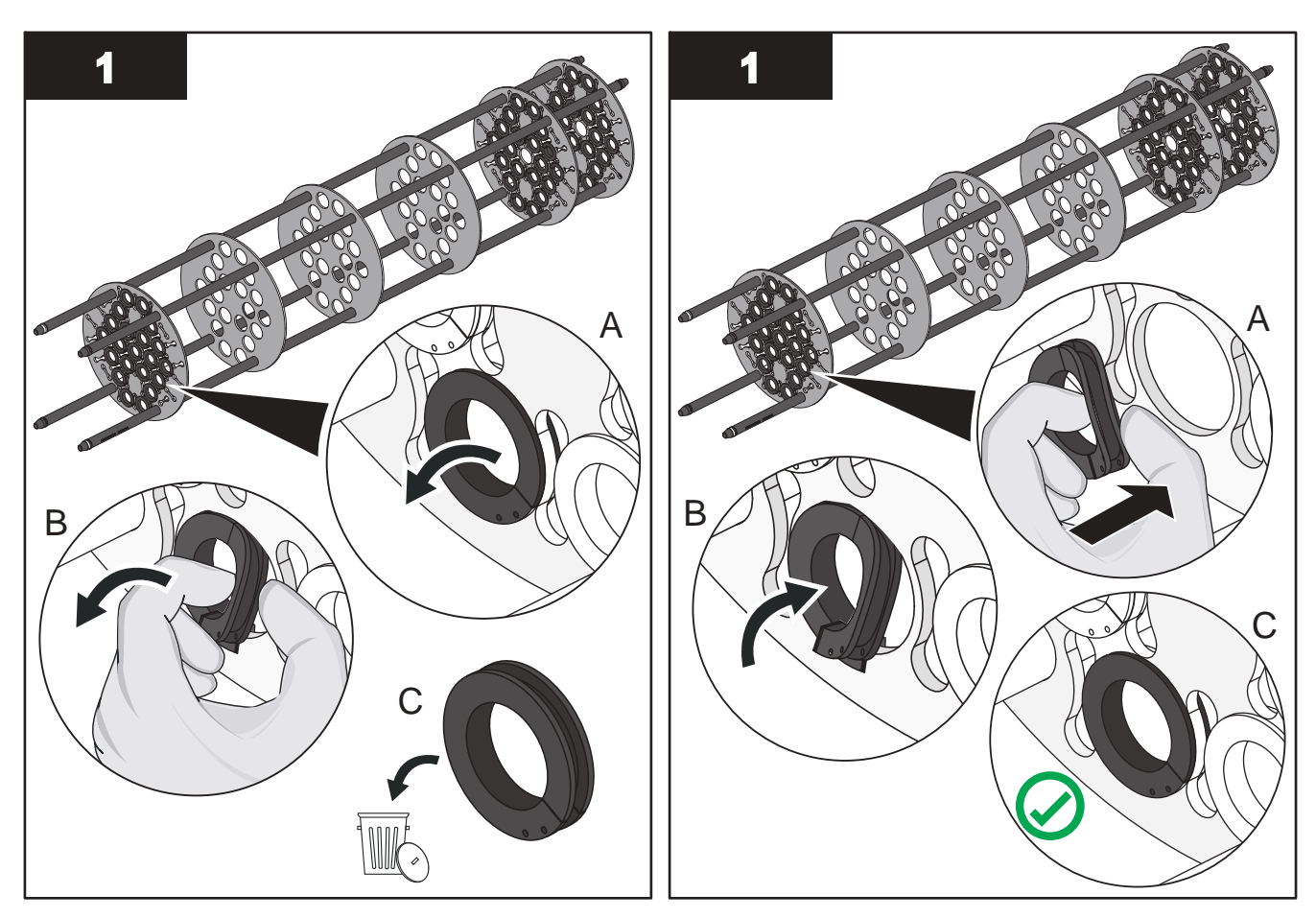

## 9.10.3 Remove and Replace a Baffle Plate Guide O-Ring

Prerequisites:

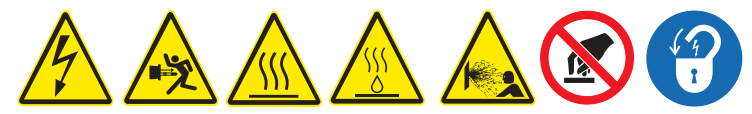

• Remove Baffle Assembly. Refer to Section 9.10.1.

Tools:

Materials:

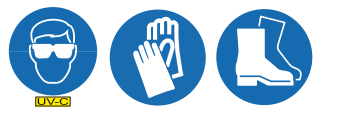

New Baffle Plate Guide O-Ring

Procedure:

#### **Remove O-Ring:**

Install O-Ring:

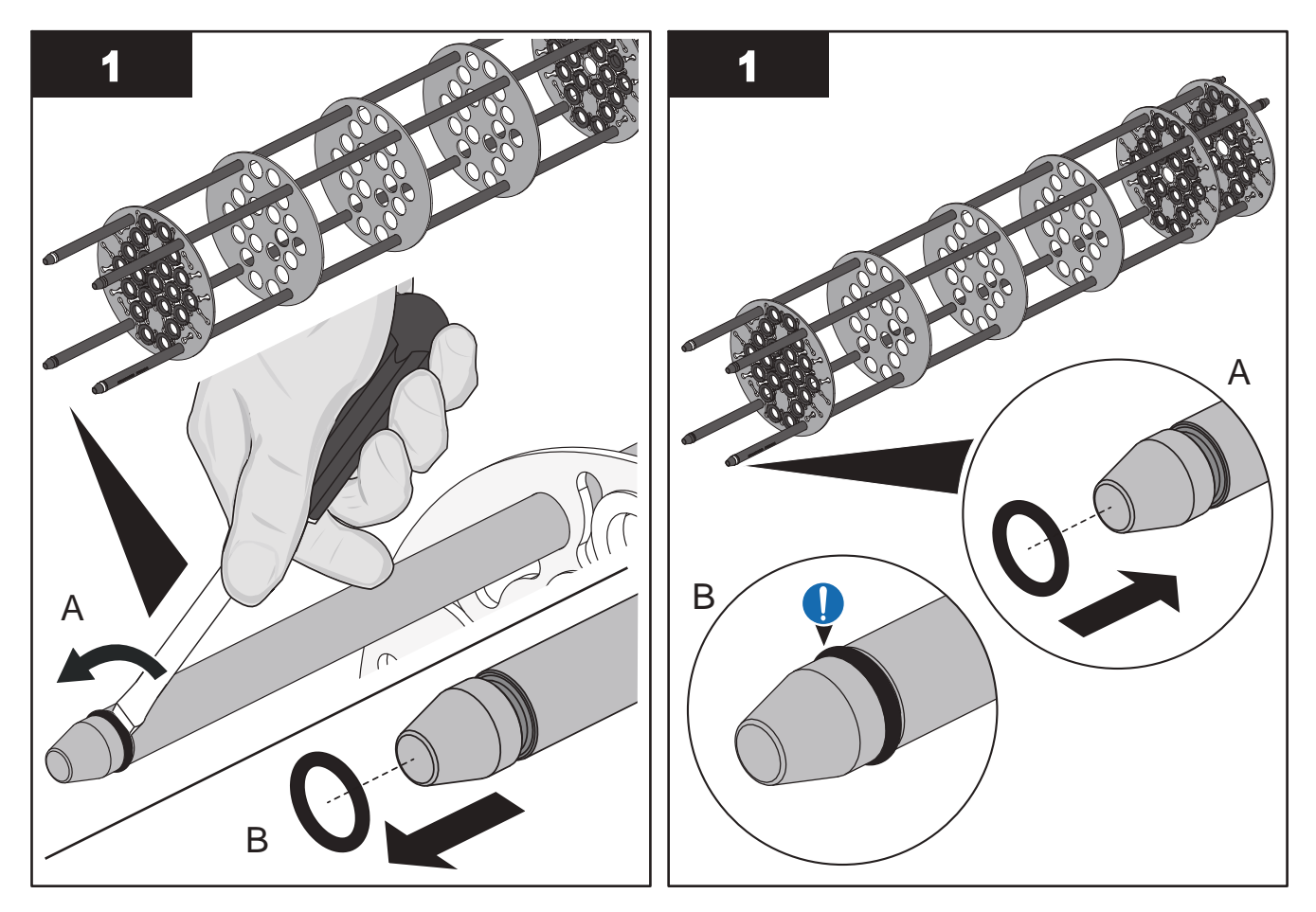

## 9.11 Control Power Panel

## 9.11.1 Remove and Replace a Lamp Driver

Replace a Lamp Driver when a Lamp Driver failure alarm occurs.

## Prerequisites:

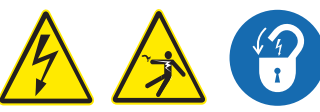

- Shut down the UV System. Refer to Section 5.
- Apply lockout tag out devices as necessary. Refer to Section 4.
- Wait 5 (five) minutes to allow stored energy to dissipate.
- Record the number that is selected on each rotary switch on the Lamp Driver (address switches).

#### Tools:

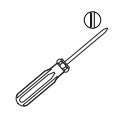

#### Materials:

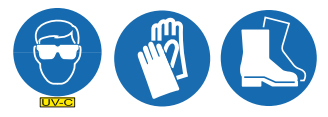

- New Lamp Driver
- Wiring Diagram

#### Procedure:

- \* Tasks performed on all except the last Lamp Driver in series.
- # Tasks performed on the last Lamp Driver in series.

#### Remove:

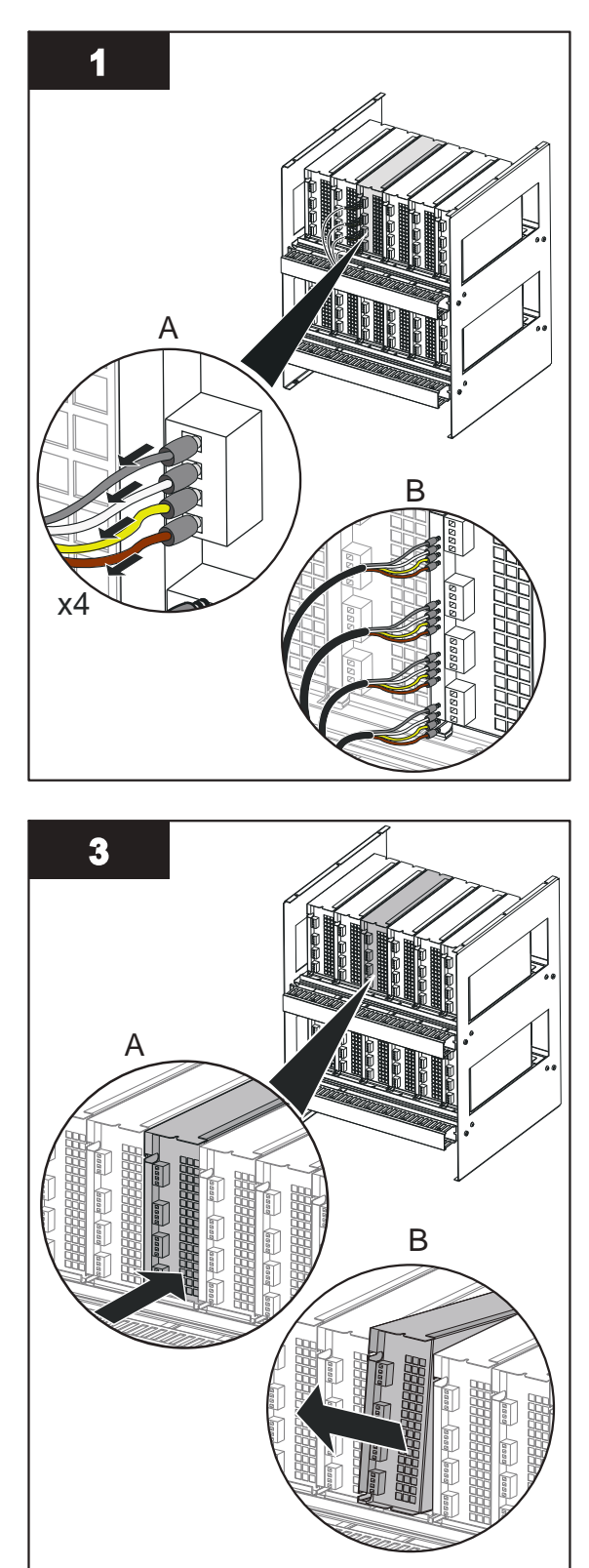

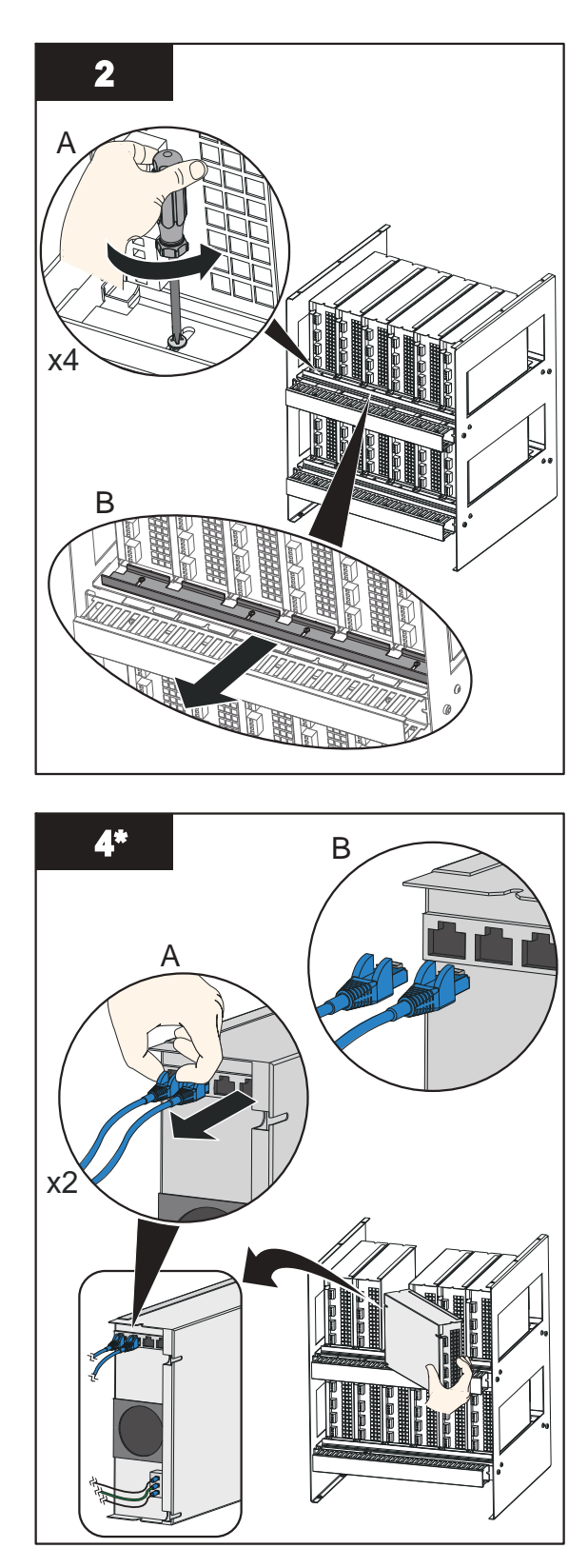

Note: Disconnect the Ethernet cables from the Lamp Driver.

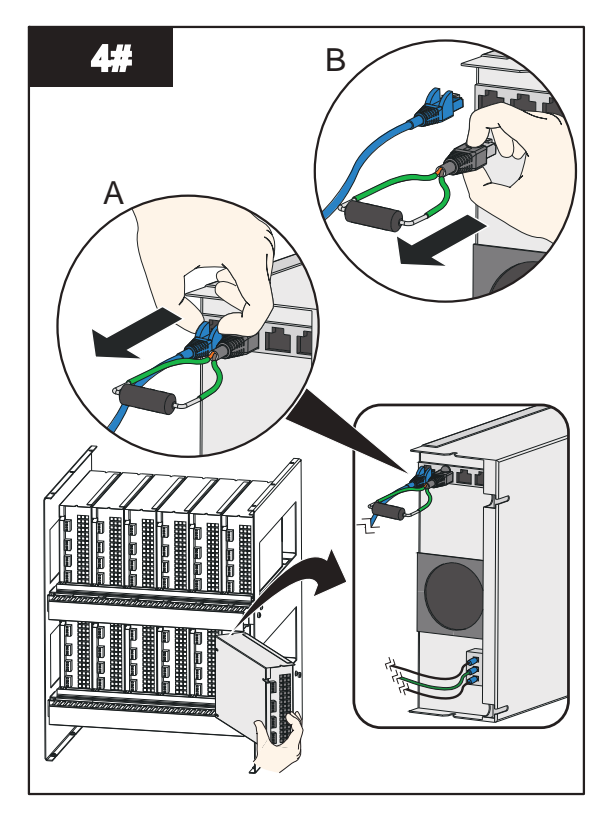

**Note:** Disconnect the Ethernet cable and terminating resistor from the Lamp Driver.

#### Install:

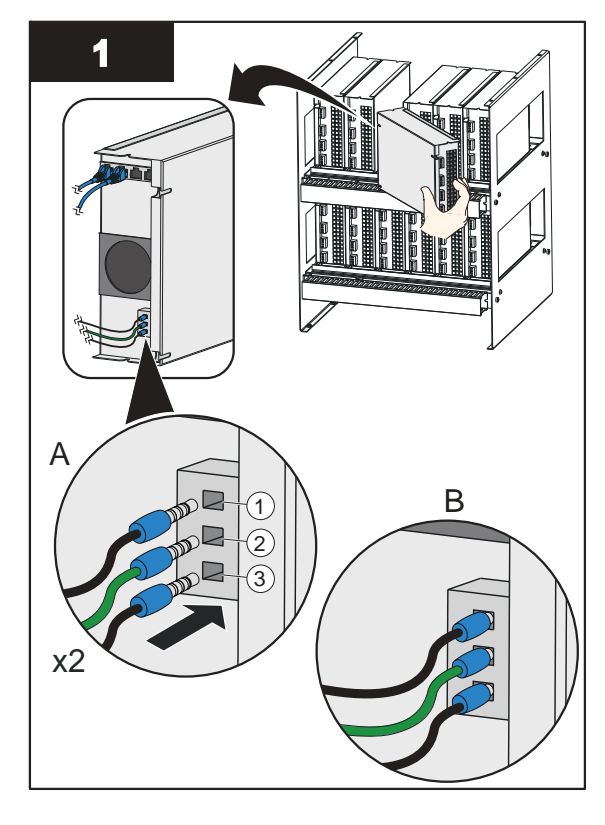

Note: Install wires in order. 1=Neutral, 2 = Ground, 3 = Line.

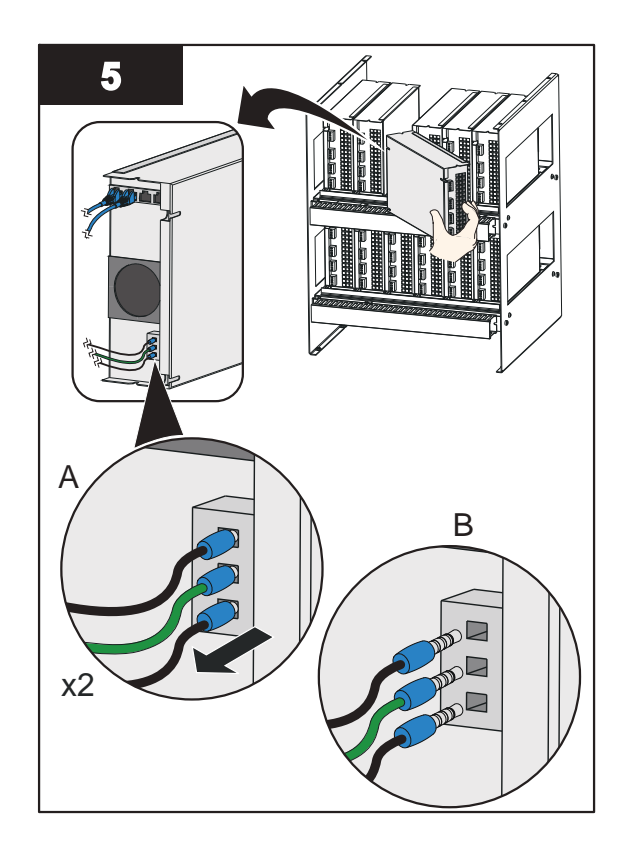

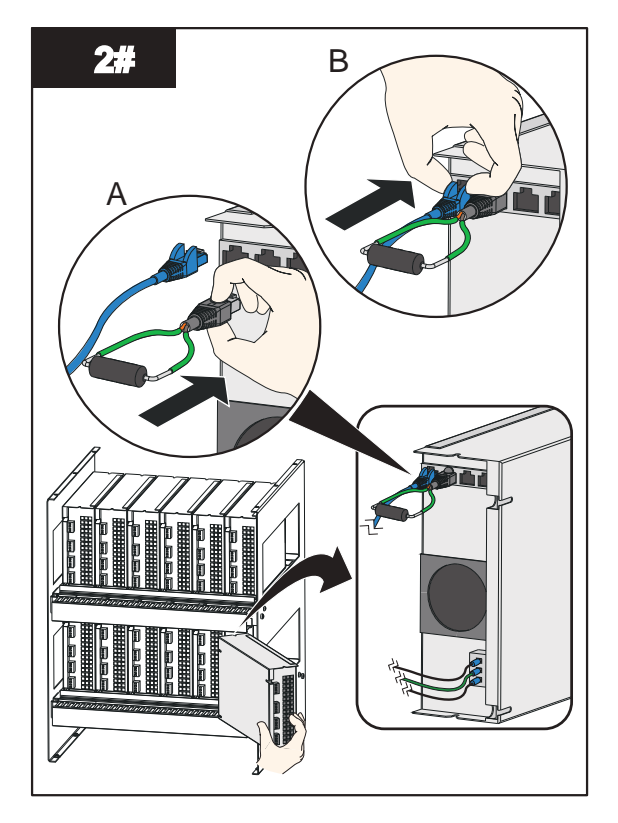

**Note:** Connect the Ethernet cable and terminating resistor to the Lamp Driver.

### Maintenance

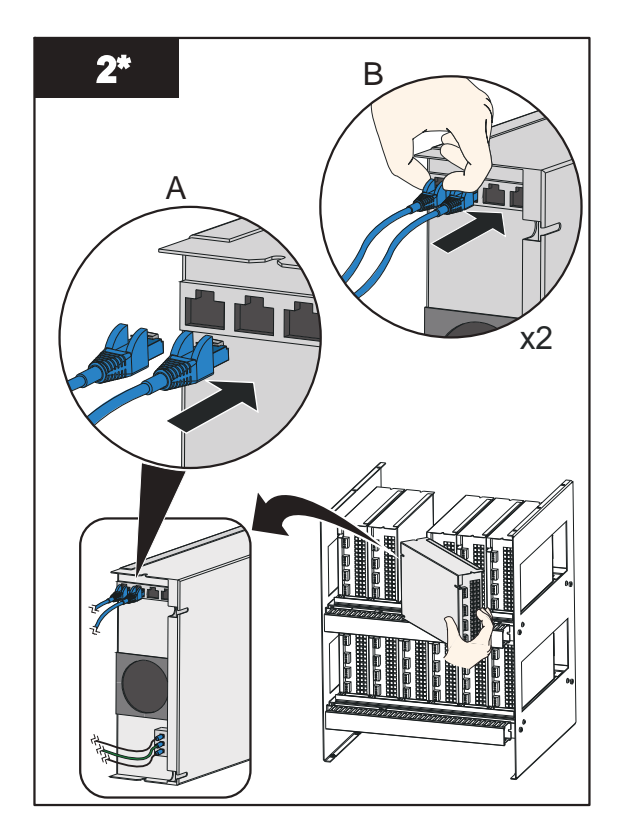

Note: Connect the Ethernet cables to the Lamp Driver.

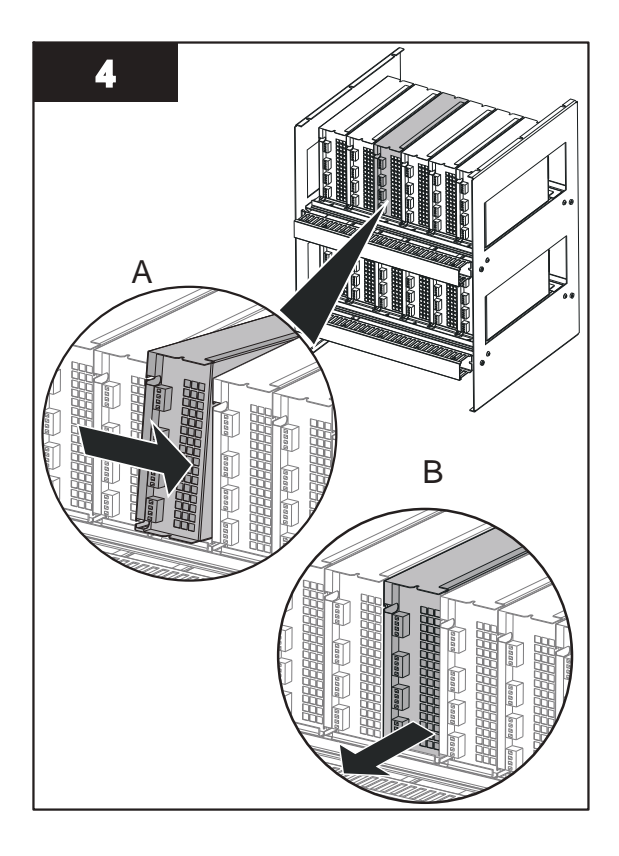

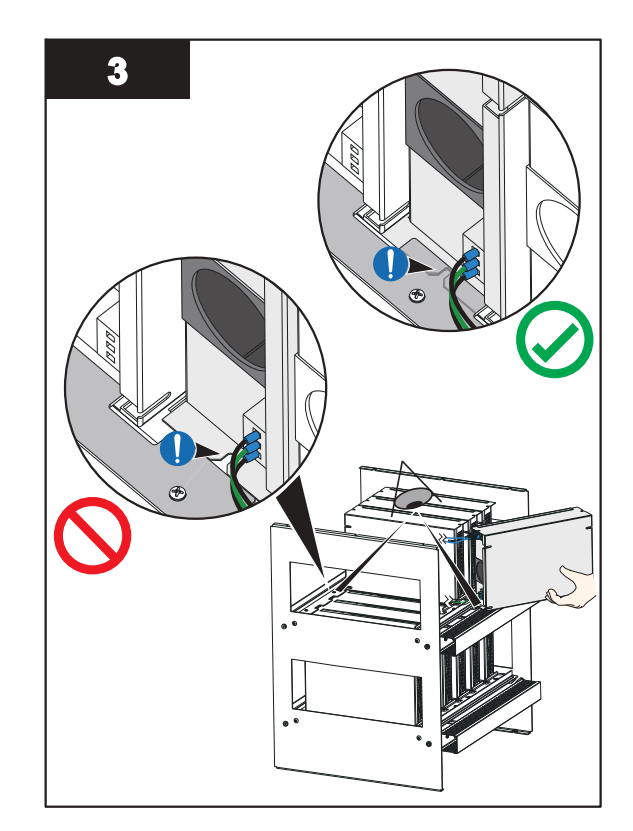

**Note:** Make sure the notched tab on the backside of the Lamp Driver is fully seated under the mounting bar tab.

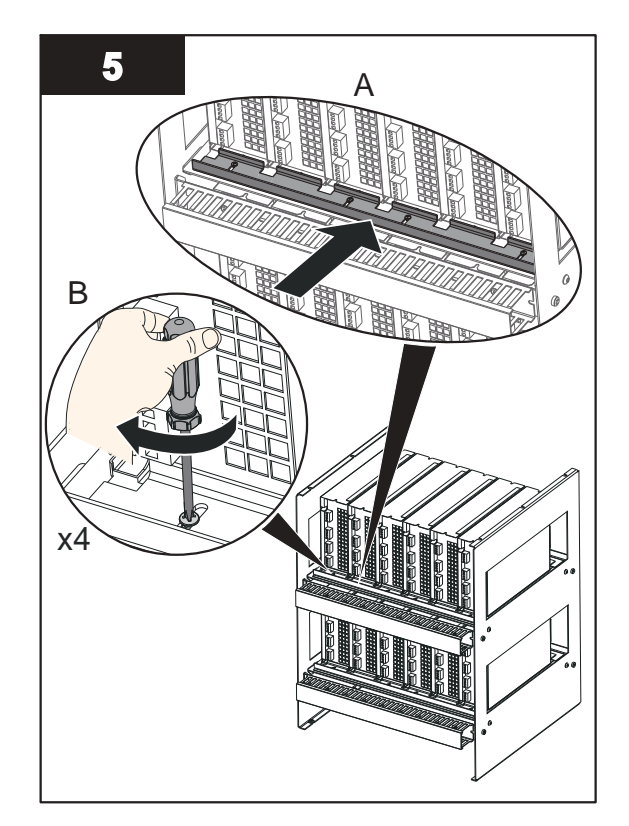

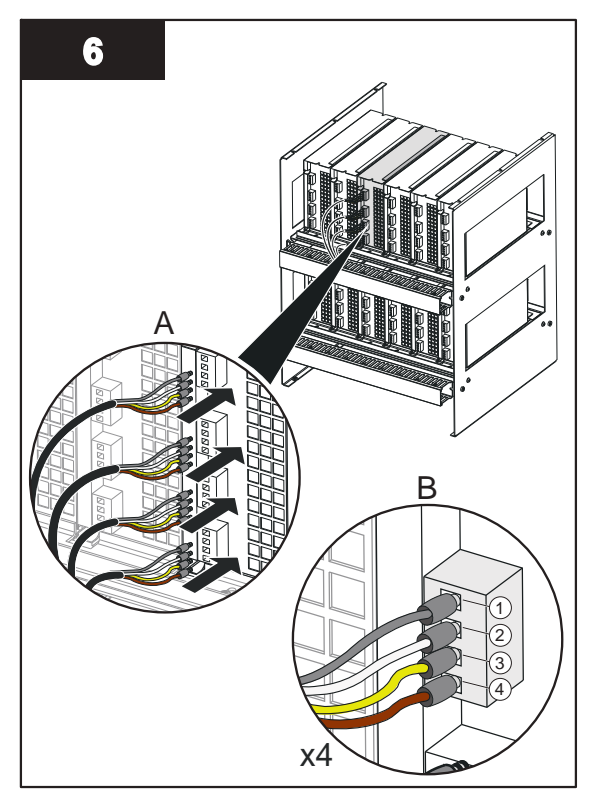

**Note:** Install wires in order. 1 = Grey Wire, 2 = White Wire, 3 = Yellow Wire, 4 = Brown Wire

- 7. Change the Rotary Switch addresses on the new Lamp Driver to match the addresses on the removed Lamp Driver.
- 8. Repeat steps for other Lamp Drivers if required.

When service is complete, assemble the prerequisites in the reverse order of the disassembly.

### 9.11.2 Air Filters

An air filter is provided for intake fans. The fans are located on the bottom or side of the Control Power Panel. Visually inspect the air filter once a week to see if any debris or film has settled by snapping off the cover and replacing the filter as necessary.

### 9.11.3 Cooling Fan

If equipped, check the CPP while in normal operating mode for airflow at the exhaust ports and that no obstructions are present. If there is diminished or no airflow, replace fan (s) immediately.

## 9.12 Clean the UV Chamber

Use a soft cloth with soap and water or any commercial stainless steel cleaner on the outside of the UV Chamber.

## 9.13 Clean in Place (CIP)

Refer to Document Number **DC0A0601-011** for the Clean in Place procedure.

# 

Obey all warning and caution statements. Refer to Section 2.

Read and understand this manual before operating this equipment. Read all user documentation before performing operations, inspections, repair, or maintenance on this equipment.

Only competent personnel should undertake operation, repairs, maintenance, or servicing of equipment described in this section of the manual. If you do not understand the information or procedure explanations in this manual, STOP and contact your Service Provider for assistance.

# NOTICE

Injury or damage to the equipment due to improper testing, handling or maintenance will not be covered under the manufacturer's warranty and is the responsibility of the individual performing the troubleshooting. If there is any question about a procedure, contact Aquafine Corporation<sup>®</sup> before service.

# 10.1 Alarms

| Alarm                                | Description                                                                                                    |
|--------------------------------------|----------------------------------------------------------------------------------------------------|
| UV Chamber Temperature<br>High       | The UV Chamber Temperature Sensor is mounted on the UV Chamber End Plate. If the UV Chamber End Plate gets too hot, the Sensor shuts down the UV Lamps. Safely check if the chamber is hotter than 120°F (49°C) using a thermometer. The sensor is connected in the Normally Closed configuration.                                     |
| Chamber End Cap is Open              | The Chamber End Cap Sensor confirms that the socket cover is installed properly. When it is not installed properly it will shutdown the UV Lamps. This sensor is connected in the Normally closed configuration.                                                                                                    |
| Enclosure Temperature<br>High        | The Enclosure Temperature Sensor is mounted in the Control Power Panel. If the inside of the electrical enclosure gets too hot, the sensor will shut down the UV Lamps. Safely check if the enclosure is hotter than 122°F (50°C) using a thermometer. This sensor is connected in the Normally Closed configuration.                  |
| ELCB Tripped in Enclosure            | This is an optional sensor. The Earth Leakage Circuit Breaker (ELCB) will shutdown the UV Lamps when triggered. This sensor is connected in the Normally Closed configuration.                                                                                                    |
| Lamp Driver # Fault                  | The specified Lamp Driver is reporting a fault condition.                                                                                                    |
| Lamp Driver # System Error           | The indicated Lamp Driver is reporting a system error.                                                                                                    |
| UV Intensity Low                     | A discrete alarm that is activated based on the optional UV intensity sensor reading. The alarm is triggered if the UV intensity reading is less than the "UVI Low Alarm Setpoint" (Figure 7). The value is different for Standard and High Performance UV Lamps so it is important to use the correct type of UV Lamps in the system. |
| Lamp Out Alert                       | The Lamp Out Alert (LOA) is triggered when there are one or more failed UV Lamps required for operation.                                                                                                    |
| TOC Signal Out of Range              | Triggered when the TOC signal is out of range.                                                                                                    |
| UVI Signal Out of Range              | Triggered when the UVI Signal is out of range.                                                                                                    |
|                                      | Triggered when one or more UV Lamps have reached their end of useful life. Indicates that it is time to replace the UV Lamp(s).                                                                                                    |
| Lamp Hours Exceed End<br>Of Life     | The 'Hours of Operation' of all UV Lamps can be accessed from the Lamp Hours screen (Figure 6).                                                                                                    |
|                                      | <b>Note:</b> Continued use of the UV Lamps that have exceeded EOL means the system will no longer be able to perform as expected.                                                                                                    |
| Lamp Driver #<br>Communication Fault | The specified lamp driver is not communicating with the PLC.                                                                                                    |
| Data logging (The data is s          | aved every 10 minutes)                                                                                                    |
| Chamber Temperature -<br>Alarm       | Indicates whether or not there is a Chamber Temperature alarm                                                                                                    |
| ControlMode100%                      | Indicates if the control mode is set to '100% Mode'                                                                                                    |
| ControlModeManual                    | Indicates if the control mode is set to 'Manual Mode'                                                                                                    |

## Troubleshooting

| Alarm                            | Description                                                                                                    |
|----------------------------------|----------------------------------------------------------------------------------------------------|
| ELCB - Alarm                     | Indicates whether or not there is an ELCB alarm                                                                                                    |
| Enclosure Temperature -<br>Alarm | Indicates that the temperature switch in the enclosure is experiencing temperatures above the allowable limit. The enclosure power will shutdown after 15 minutes if the high temperature condition persists. |
| End Cap Switch - Alarm           | Indicates whether or not there is an End Cap Switch alarm                                                                                                    |
| System Power                     | Indicates the System Power %                                                                                                    |
| TOCActual                        | Indicates the TOC actual value as received from the customer                                                                                                    |
| TOCSetPoint                      | Indicates the TOC set point as set by the customer                                                                                                    |

# **10.2 Alarm Conditions**

| Condition                            | Possible Cause                                                                                                    | Possible Solution                                                                                                    |
|--------------------------------------|----------------------------------------------------------------------------------------------------|----------------------------------------------------------------------------------------------------|
|                                      | No fluid flow                                                                                                    | Safely check if the UV Chamber is hotter than 120°F (49°C) using a thermometer. Ensure there is fluid flowing through the UV Chamber when the UV Lamps are on.                         |
| Chamber Temperature<br>Sensor        | Installation error                                                                                                    | Safely check if the UV Chamber is hotter than 120°F (49°C) using a thermometer. Check if the Chamber Temperature Sensor is installed properly.                                         |
|                                      | Faulty Sensor or wiring                                                                                                    | Verify that there is no damage to the sensor or wiring. Replace if damaged.                                                                                                    |
|                                      | Installation error                                                                                                    | Verify that the Service End Cap is installed and positioned correctly.                                                                                                    |
| Chamber End Cap                      |                                                                                                    | Verify that the Chamber Socket Cover Sensor is installed and positioned correctly.                                                                                                    |
| Sensor                               | Faulty Sensor or wiring                                                                                                    | Verify that there is no damage to the sensor or wiring. Replace if damaged.                                                                                                    |
|                                      | Loose Wiring                                                                                                    | Verify that the wiring is not loose. Tighten if necessary.                                                                                                    |
|                                      | CPP Fan failure                                                                                                    | Safely check if the CPP enclosure is hotter than 122°F (50°C) using a thermometer. If it is too hot check if the Fan Breaker is ON and if it is working correctly.                     |
| Enclosure Temp Sensor                | Installation error                                                                                                    | Safely check if the enclosure is hotter than 122°F (50°C) using<br>a thermometer. Check if the Chamber Temperature Sensor is<br>installed and working correctly.                       |
|                                      | Faulty Sensor or wiring                                                                                                    | Verify that there is no damage to the sensor or wiring. Replace if damaged.                                                                                                    |
|                                      | Loose Wiring                                                                                                    | Verify that the wiring is not loose. Tighten if necessary.                                                                                                    |
| Enclosure ELCB Sensor                | There is a wiring error or<br>insulation failure causing the<br>current carrying conductors to<br>come in contact with the<br>electrical enclosure | Check if all the wires insulation is intact and if there are any loose wires in the Control Power Panel.                                                                               |
| Lamp Driver Fault<br>Present         | Failed Lamp Driver                                                                                                    | Inspect the small fan inside the Lamp Driver turns on when the UV Lamp are powered ON. If the fan is off and the Lamp Driver is hot to touch, replace the Lamp Driver (Section 9.11.1) |
| Lamp Driver System<br>Errors Present | Lamp Driver is not receiving the correct voltage                                                                                                   | Verify that the Lamp Driver is getting the correct voltage per the voltage and power requirements of the Lamp Driver.                                                                  |
|                                      | Intake air temperature too high<br>or too low                                                                                                    | High enclosure temperatures may cause the Lamp Driver to report ambient temperature faults. Inspect cabinet fans for proper operation.                                                 |
|                                      | Internal heatsink temperature too high                                                                                                    | Blocked air outlet or blocked air inlet on Lamp Driver.                                                                                                    |

| Condition            | Possible Cause                                                                                            | Possible Solution                                                                                                    |
|----------------------|----------------------------------------------------------------------------------------------------|----------------------------------------------------------------------------------------------------|
|                      | UV intensity reading is less<br>than the UVI Low alarm<br>setpoint                                        | Check if lamps have reached end of life. Replace all EOL UV Lamps. (Section 9.6.2)                                                                                                    |
|                      | Failed UV Lamp(s)                                                                                         | Check if the UV Lamp(s) closest the UV intensity sensor port is off. Replace failed UV Lamp(s). (Section 9.6.2)                                                                                                    |
|                      | Lamp and/or UVI Sensor<br>Sleeves are fouled                                                              | Remove the Sleeves, inspect the Sleeves for scale or debris buildup. Clean the Sleeves (Section 9.8.2).                                                                                                    |
|                      | Improper Connection                                                                                       | Inspect cable and cable connections for signs of damage or corrosion.                                                                                                    |
|                      | Process Fluid quality has<br>dropped below design limit                                                   | Any changes in process fluid transmittance or quality will cause<br>the UVI sensor reading to change. In some applications where<br>fluid is blended, transmittance properties can change. Resolve<br>upstream process.                                                                                                    |
| OVI 100 LOW          | Change in Process Fluid<br>Temperature                                                                    | UV Output of the lamps is sensitive to the process fluid<br>temperature. The setting of the relative UV Intensity 100% set<br>point should be completed at the typical process fluid<br>temperature for the application. For fluid temperatures < 15°C<br>(< 60°F) a period of up to 48 hours of operation may be<br>required to ensure the UVI Sensor output signal has stabilized<br>prior to setting UV Intensity 100% set point. |
|                      | Damaged Parts due to heat                                                                                 | The UVI Sensor will be damaged by heat when temperatures exceed 194°F (90°C).                                                                                                    |
|                      | Incorrect UV Lamp or Lamp<br>Sleeve type installed.                                                       | Always use the same type of UV Lamp and Lamp Sleeve (i.e.<br>Standard and High Performance) as was used when the system<br>was purchased. A software change is required to change the<br>UV Lamp and Lamp Sleeve type. Contact your local Distributor<br>or Aquafine support.                                                                                                    |
|                      | Improper Connection                                                                                       | The socket should be inspected to ensure that the UV Lamp connection is tight and no damage is present.                                                                                                    |
|                      |                                                                                                    | Swap the suspected failed UV Lamp with a known working UV Lamp (Section 9.6.2).                                                                                                    |
|                      | Failed UV Lamp(s)                                                                                         | If the error follows the failed UV Lamp, replace the failed UV Lamp. Refer to the Lamp Status Screen on the HMI (Section 8.3).                                                                                                    |
| LOA (Lamp Out Alert) |                                                                                                    | Remove the UV Lamp (Section 9.6.2). Inspect the Lamp Pins<br>for evidence of overheating, moisture, displaced or bent pins<br>(pins are angled at 10 degrees)                                                                                                    |
|                      |                                                                                                    | Remove the UV Lamp (Section 9.6.2). Inspect the UV Lamp for cracks, breaks or loose ceramic ends.                                                                                                    |
|                      | Broken Lamp Sleeves                                                                                       | Replace broken Lamp Sleeve (Section 9.8.1).<br><b>Note:</b> Water can cause the lamp sockets to arc, corrosion on<br>the lamp pins, burning of the Lamp Sockets and damage to the<br>electrical components.                                                                                                    |
|                      | Faulty Lamp Driver                                                                                        | Where 2 (two) consecutive UV Lamps are out, the Lamp Driver may be faulty. Replace faulty Lamp Driver (Section 9.11.1)                                                                                                    |
| TOC Signal Fault     | TOC signal not present but the<br>setting 'TOC Analyzer Present'<br>is set to 'Yes' on Settings 1<br>page | If a signal from TOC analyzer is not available then the 'TOC<br>Analyzer Present' should be set to 'No' on Settings 1 page                                                                                                    |
|                      | Incorrect Wiring                                                                                          | Verify that the sensor is wired as per the drawings                                                                                                    |
|                      | Scaling error                                                                                             | Verify if the TOC scaling on 'Settings 1' page matches the scaling of the TOC analyzer output                                                                                                    |
| UVI Signal Fault     | Incorrect Wiring                                                                                          | Verify that the sensor is wired per the drawings                                                                                                    |

## Troubleshooting

| Condition                      | Possible Cause                                                       | Possible Solution                                                                                                    |
|--------------------------------|----------------------------------------------------------------------|----------------------------------------------------------------------------------------------------|
| Lamp Hours EOL                 | One or more UV Lamps have<br>reached the end of their useful<br>life | Replace all EOL UV Lamps (Section 9.6.2). Reset the Lamp<br>Hours (Section 8.3.4).                                                                 |
|                                | Wiring connection broken                                             | Verify that the cables joining all the Lamp Drivers are good and<br>the wiring connection from the first Lamp Driver to the last is not<br>broken. |
| Driver Communication<br>Errors | Terminating resistor missing                                         | Verify that the terminating resistor is present in the last Lamp Driver.                                                                           |
|                                | Connection error between PLC and Lamp Drivers                        | Verify that the communication cable that connects the PLC and the Lamp Driver is wired according to the drawings.                                  |

# **10.3 Non Alarm Conditions**

## 10.3.1 UV Chamber

| Condition | Possible Cause                           | Possible Solution                                                                                                    |
|-----------|------------------------------------------|----------------------------------------------------------------------------------------------------|
|           | Chamber End Plate O-Ring                 | Ensure that the end plate O-Ring is installed and positioned correctly. Inspect O-Ring for damage, cracks or wear, replace if required. (Section 9.9.2)                                                 |
|           |                                          | Inspect gaskets for signs of damage, wear or deterioration.                                                                                                    |
|           | rauly gaskel                             | Replace if required. (Section 7.3.5)                                                                                                    |
|           |                                          | Ensure that the Sleeve Bolt Washer is installed and positioned correctly. Inspect washer for damage, cracks or wear, replace if required. (Section 9.8.1)                                               |
|           | Sleeve Bolt (washer, O-Ring)             | Ensure that the Sleeve O-Ring is installed and positioned correctly. Inspect O-Ring for damage, cracks or wear, replace if required. (Section 9.8.1)                                                    |
| Leaking   |                                          | Ensure the Sleeve Bolt is tightened to 100 lbf.in (11 N-m).<br>DO NOT overtighten. (Section 9.8.1)                                                                                                    |
|           | Optical Sensor                           | Ensure that the Optical Sensor is installed and positioned correctly. Ensure the LED on the Sensor is green.                                                                                            |
|           | UV Chamber pressure exceeds design limit | Depressurize the UV Chamber (Section 9.3).                                                                                                    |
|           | Broken Lamp or UVI Sensor<br>Sleeves     | Inspect the ends of the Lamp and UVI Sensor Sleeves for cracks or chips. Replace a broken Sleeve. (Section 9.8.1)                                                                                       |
|           | Damaged Parts due to heat                | Excessive heat can distort the plastic material, resulting in compression of the O-Ring seal. Replace O-Ring(s). (Section 9.8.1 and Section 9.9.2).                                                     |
|           | Water Hammer                             | Water hammer pressure can be 5 to 10 times higher than the static pressure of a water system and can cause leaking and/or breakage to Lamp Sleeves. Open shut off valves gradually to fully open state. |

## 10.3.2 UV Lamp

| Condition              | Possible Cause                 | Possible Solution                                                                                                    |
|------------------------|--------------------------------|----------------------------------------------------------------------------------------------------|
|                        | Lamp Cycling                   | Systems in which the UV is turned ON/OFF frequently (more than 3 times) will cause the UV Lamp filament damage.                                                                                                    |
|                        | Low Electrical Power           | The electrical power should be within 5% of the name plate voltage. Small transformers may be required to boost low voltages.                                                                                                  |
| Premature Lamp Failure | Improper Electrical Connection | Vibration can cause the electrical connects to become loose.<br>The connection should be inspected and repaired.                                                                                                    |
|                        | Mechanical Vibration           | Vibration from water hammer, pumps, and unsupported piping<br>can cause excess stress to the lamp filament and equipment.<br>Take measure to reduce vibration by controlling flow. Ensure<br>proper connection of all pipings. |

## 10.3.3 Lamp Socket

| Condition           | Possible Cause        | Possible Solution                                                                                                    |
|---------------------|-----------------------|----------------------------------------------------------------------------------------------------|
|                     | Defective Lamp Socket | A defective Lamp Socket can cause a Lamp Socket to fail and<br>burn. Within the Lamp Socket assembly are metallic<br>receptacles. If the receptacles do not make proper contact with<br>the lamp pins, a high resistance short will occur, eventually<br>resulting in heat buildup in the interior of the socket. |
|                     |                       | Replace Lamp Socket and verify proper connection.                                                                                                    |
|                     | Corroded Lamp Pins    | Corrosion of the lamp pins and socket pins can cause a high resistance short.                                                                                                    |
|                     |                       | Replace UV Lamp (Section 9.6.2) and Lamp Socket and verify proper connection.                                                                                                    |
| Lamp Socket Burning | Lamp connection       | The UV Lamps operate under high voltage. If the lamp pins and socket are not properly engaged, the connection can create an electrical arc, eventually generating enough heat to melt the components.                                                                                                    |
|                     |                       | Replace UV Lamp (Section 9.6.2) and Lamp Socket and verify proper connection.                                                                                                    |
|                     | Faulty Lamp Driver    | The Lamp Driver controls the electrical power to the UV Lamps.<br>If there is a problem with the Lamp Driver, which results in UV<br>Lamp flickering or over-powering, damage can be done to the<br>lamp connector assembly.                                                                                      |
|                     |                       | Replace Lamp Driver (Section 9.11.1)                                                                                                    |

## 10.3.4 UVI Sensor

| Condition          | Possible Cause                                         | Possible Solution                                                                                                    |
|--------------------|--------------------------------------------------------|----------------------------------------------------------------------------------------------------|
|                    | Failed UV Lamp(s)                                      | Inspect the UV Lamp. Replace the UV Lamp, if required. (Section 9.6.2)                                                                                                    |
|                    | UV Lamps have reached End of Life                      | Replace the UV Lamp (Section 9.6.2)                                                                                                    |
|                    |                                                        | <b>Note:</b> Continued use of the UV Lamps that have exceeded EOL means the system will no longer be able to perform as expected.                                                                      |
|                    | Lamp and/or UVI Sensor<br>Sleeves are fouled           | Remove the Sleeves, inspect the Sleeves for scale or debris buildup. Clean the Sleeves (Section 9.8.2).                                                                                                |
| UVI Sensor Reading | Sensor Window is Fouled                                | Clean UVI Sensor Window (Section 9.7).                                                                                                    |
| Declining          | Process fluid quality has dropped below design limits. | Any changes in fluid transmittance or quality will cause the UVI sensor reading to change. In some applications where fluid is blended, transmittance properties can change. Resolve upstream process. |
|                    | Improper Connections                                   | Inspect cable and cable connection for signs of damage or corrosion.                                                                                                    |
|                    | Damaged Parts due to heat                              | The UVI Sensor will be damaged by heat when temperatures exceed 194°F (90°C).                                                                                                    |

## 10.3.5 Control Power Panel

| Condition Possible Cause Possible Solution |                            | Possible Solution                                                           |  |
|--------------------------------------------|----------------------------|-----------------------------------------------------------------------------|--|
|                                            | Power Loss                 | Check incoming power to CPP.                                                |  |
| No Display                                 | Faulty Wiring              | Check for faulty, damaged or loose wiring connections.                      |  |
|                                            | Power Loss                 | Check incoming power to CPP.                                                |  |
| ON                                         | Blown fuse/circuit breaker | Replace fuse or reset circuit breaker after checking for electrical shorts. |  |

Contact Aquafine Corporation® with the listed information to order replacement parts.

Provide the:

- Product name and model number (refer to the front of this manual)
- Part number and description of the replacement part or accessory

If a replacement part is not listed, contact Aquafine Corporation®.

There are two (2) elastomer types available for use in the UV system. Refer to Table 5 for wetted elastomers types and their intended use. Always refer to site-specific requirements to determine wetted elastomer type required for the provided system.

#### Table 5 Wetted Elastomers, Intended Use

| Wetted Elastomer Type | System Application |     |  |
|-----------------------|--------------------|-----|--|
| Wetted Llastomer Type | Liquid Sugar       | тос |  |
| EPDM - EU1935, FDA    | Х                  |     |  |
| FKM - FDA             |                    | Х   |  |

## 11.1 UV Lamp and Lamp Sleeve

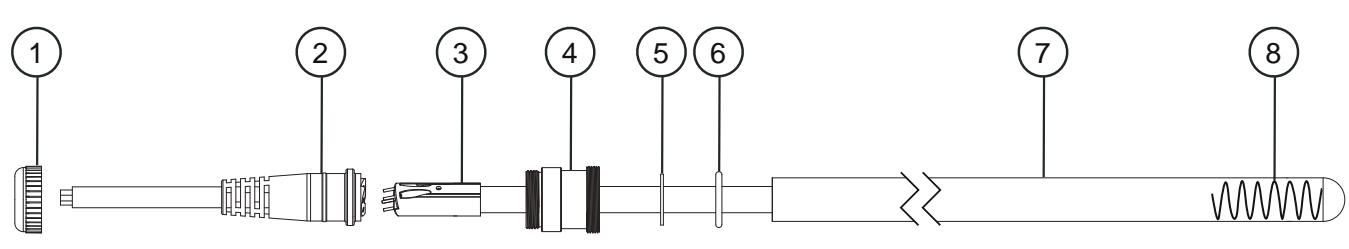

Figure 16 UV Lamp and Lamp Sleeve components

| ltem | Description                                          | Part Number        |
|------|------------------------------------------------------|--------------------|
| 1    | Sleeve Cup Nut                                       | 17489-8            |
|      | Socket Lamp                                          |                    |
| 2    | Length, 11 feet                                      | 52819-4-300-11-080 |
|      | Length, 22 feet                                      | 52819-4-300-22-080 |
|      | System Application: Liquid Sugar                     |                    |
|      | UV Lamp, HX 5P, 60" 254nm - Standard                 |                    |
|      | Quantity: 1                                          | 52885-DS60Z*       |
|      | Quantity: 4 pack                                     | 52885-DS60Z-04*    |
|      | Quantity: 32 pack                                    | 52885-DS60Z-32*    |
|      | UV Lamp, HX 5P, 60" 254nm - Validated                |                    |
|      | Quantity: 1                                          | 52885-DV60Z*       |
| 3    | System Application: TOC                              |                    |
| 5    | UV Lamp, HX 5P 60" 185nm Standard (Natural Quartz)   |                    |
|      | Quantity: 1                                          | 52885-TS60N*       |
|      | Quantity: 4 pack                                     | 52885-TS60N-04*    |
|      | Quantity: 32 pack                                    | 52885-TS60N-32*    |
|      | UV Lamp, HX 5P 60" 185nm Standard (Synthetic Quartz) |                    |
|      | Quantity: 1                                          | 52885-TS60S*       |
|      | Quantity: 4 pack                                     | 52885-TS60S-04*    |
|      | Quantity: 32 pack                                    | 52885-TS60S-32*    |

### **Replacement Parts and Accessories**

| ltem | Description                                           | Part Number  |
|------|-------------------------------------------------------|--------------|
|      | UV Lamp, HX 5P 60" 185nm Validated (Natural Quartz)   |              |
|      | Quantity: 1                                           | 52885-TV60N* |
|      | UV Lamp, HX 5P 60" 185nm Validated (Synthetic Quartz) |              |
|      | Quantity: 1                                           | 52885-TV60S* |
| 4    | Sleeve Bolt                                           | 52838        |
| 5    | Sleeve Bolt Washer                                    | 53439        |
|      | O-ring, 1 X 1/8                                       |              |
| 6    | FKM, FDA                                              | 002190-214F  |
|      | EPDM, EU1935, FDA                                     | 002304-214   |
|      | Lamp Sleeve, 60"                                      |              |
|      | System Application: Liquid Sugar and TOC              |              |
| 7    | Natural Quartz                                        | 908116-060   |
|      | System Application: TOC                               |              |
|      | Synthetic Quartz                                      | 52893        |
| 8    | Spring                                                | 52861        |

\*This component contains Mercury. Dispose according to Local, State or Federal laws.

Note: UV Lamps that have been burned in for a period of 100 hours and measured are validated.

**NOTICE** Always use the same type of UV Lamp and Lamp Sleeve (i.e. Standard or High Performance) as was used when the system was purchased. A software change is required to change the UV Lamp and Lamp Sleeve type. Contact your local Distributor or Aquafine support.

## 11.2 UVI Sensor

Note: Applies to TOC applications only.

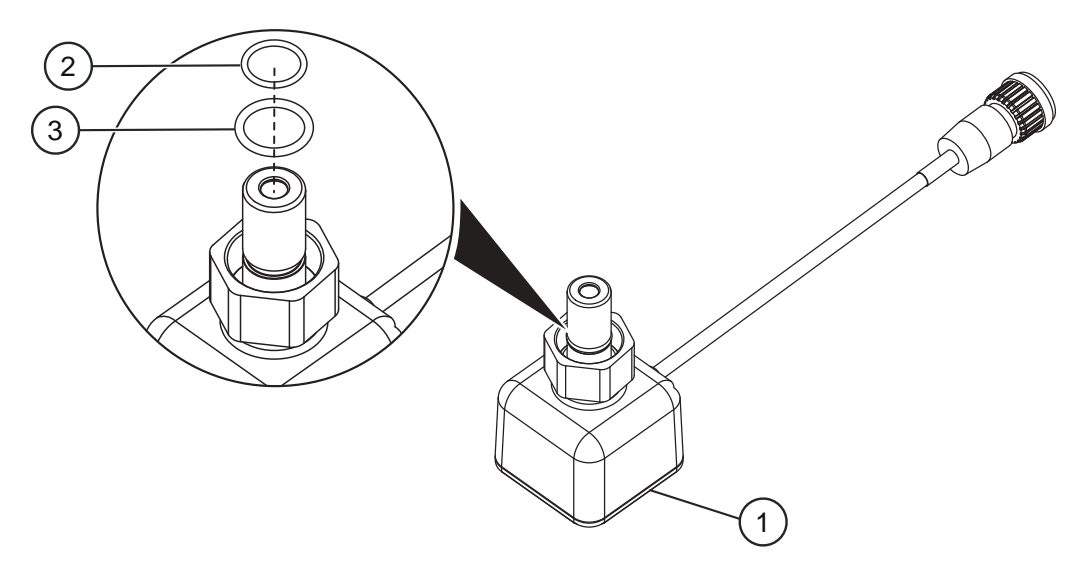

#### Figure 17 UVI Sensor

| ltem | Description                       | Part Number |
|------|-----------------------------------|-------------|
| 1    | Sensor Assembly                   | 270309R-003 |
| 2    | O-ring, .426 ID x 0.05, FKM, FDA  | 002222      |
| 3    | O-ring, 0.489 ID x 0.07, FKM, FDA | 002026      |

## 11.3 Systems without UVI Sensor

Note: Applies to TOC applications only.

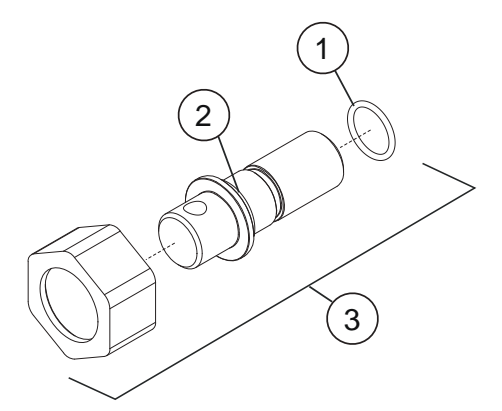

Figure 18 UVI Sensor - Plug Kit

| ltem | Description                     | Part Number |
|------|---------------------------------|-------------|
| 1    | O-ring, .426ID x 0.05, FKM, FDA | 002222      |
| 2    | O-ring, 1/2 x 1/16, FKM, FDA    | 002190-014F |
| 3    | Sensor Port Plug Kit            | 52863-V     |

## 11.4 UVI Sensor

Note: Applies to Liquid Sugar applications only.

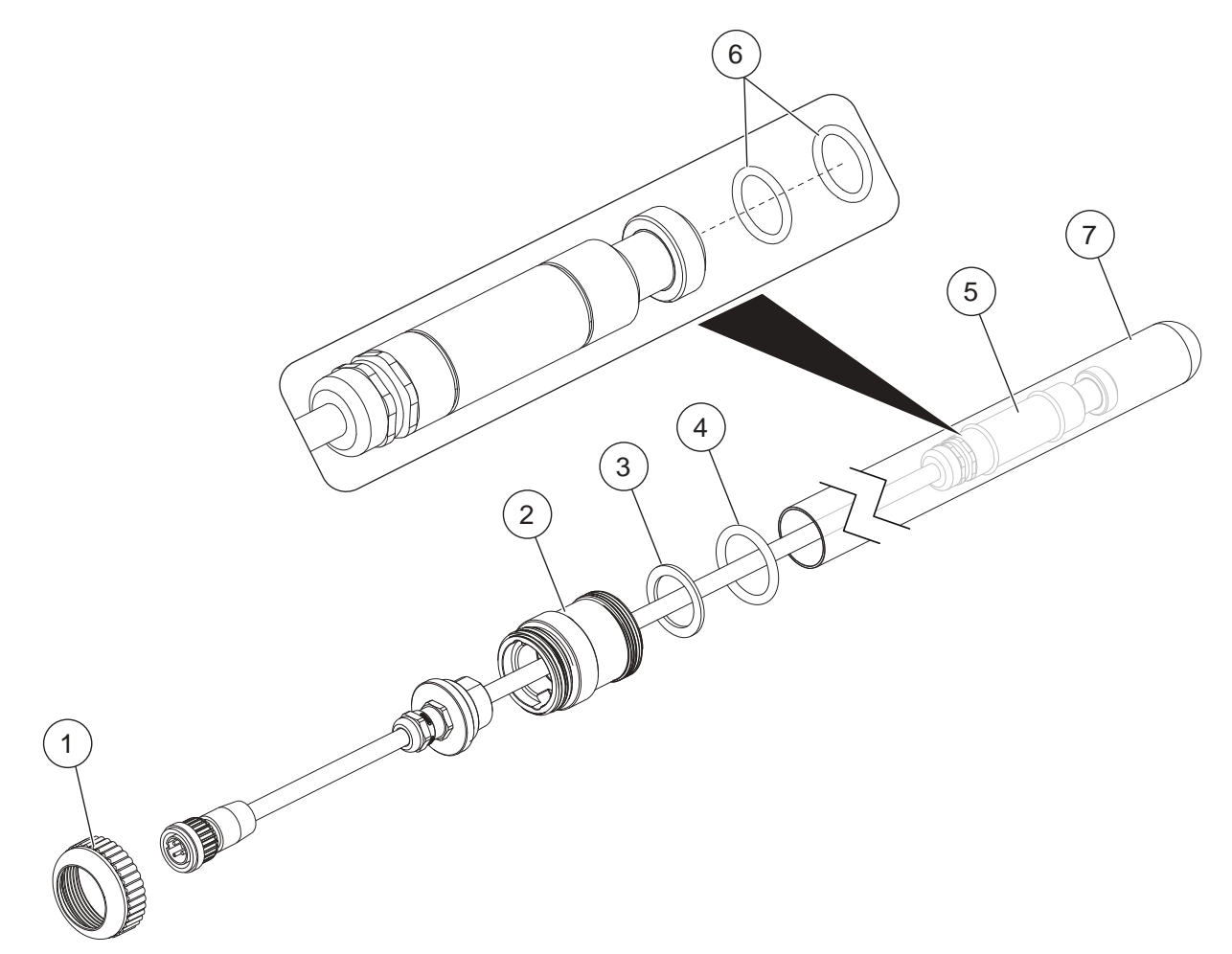

### Figure 19 UVI Sensor

| ltem | Description                           | Part Number |
|------|---------------------------------------|-------------|
| 1    | Sleeve Cup Nut                        | 17489-8     |
| 2    | Sleeve Bolt                           | 52838       |
| 3    | Sleeve Bolt Washer                    | 53439       |
| 4    | O-ring, 1 x 1/8, EPDM, EU1935, FDA    | 002304-214  |
| 5    | Sensor Assembly                       | 798325      |
| 6    | O-ring, 1/2 x 1/16, EPDM, EU1935, FDA | 002304-014  |
| 7    | Quartz Sleeve                         | 908116-017  |

## 11.5 Baffle Assembly

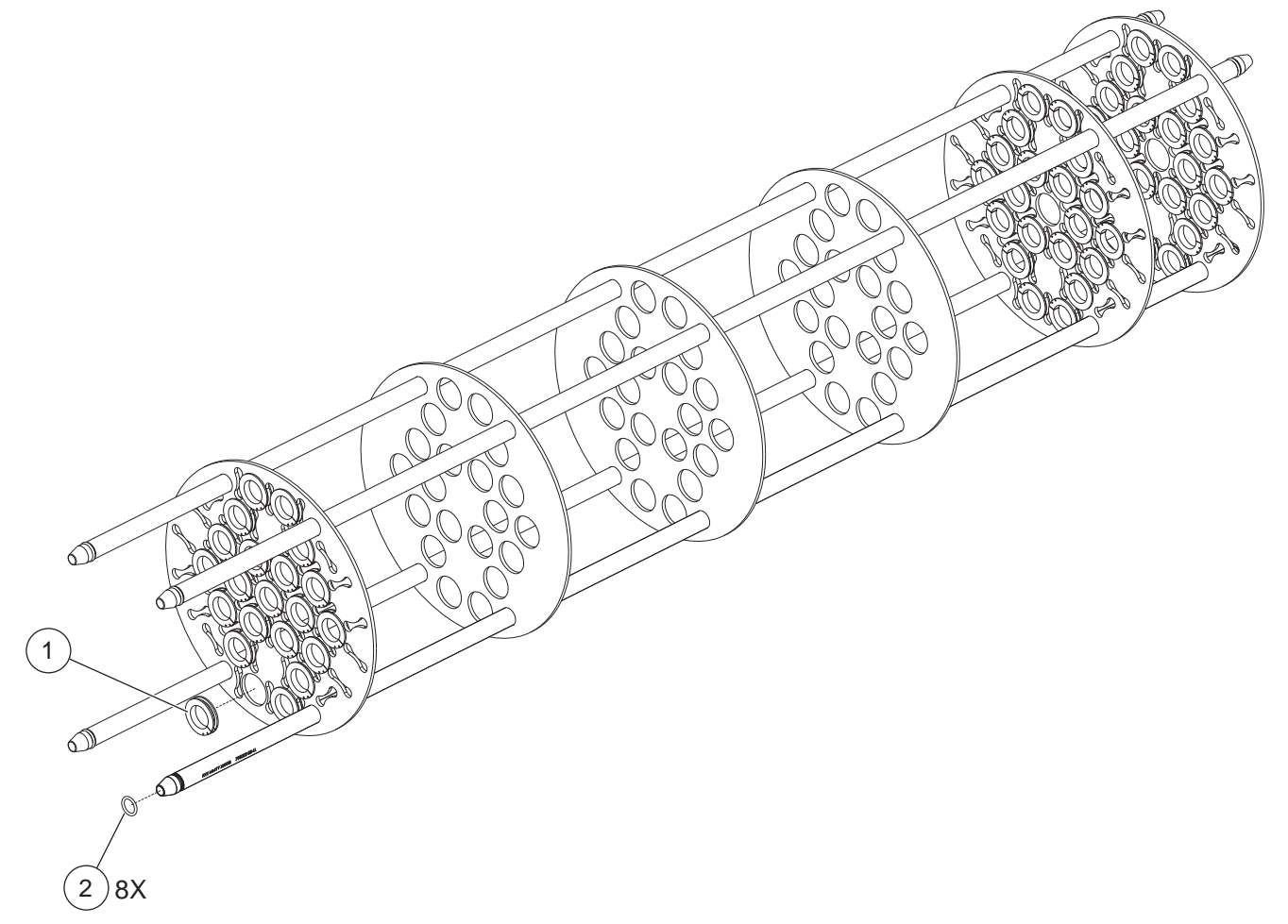

Figure 20 Baffle Assembly

| Item | Description                                        | Part Number |
|------|----------------------------------------------------|-------------|
| 1    | Sleeve Bushing                                     | 798205      |
| 2    | O-Ring, .605 X .102, FKM, FDA <sup>1</sup>         | 52796-114   |
|      | O-Ring, 5/8 x 3/32, EPDM, EU1935, FDA <sup>1</sup> | 002304-114  |

<sup>1</sup> Refer to Table 5 for wetted elastomer types and their intended use. Always refer to site-specific requirements to determine wetted elastomer type required for the provided system.

## 11.6 UV Chamber

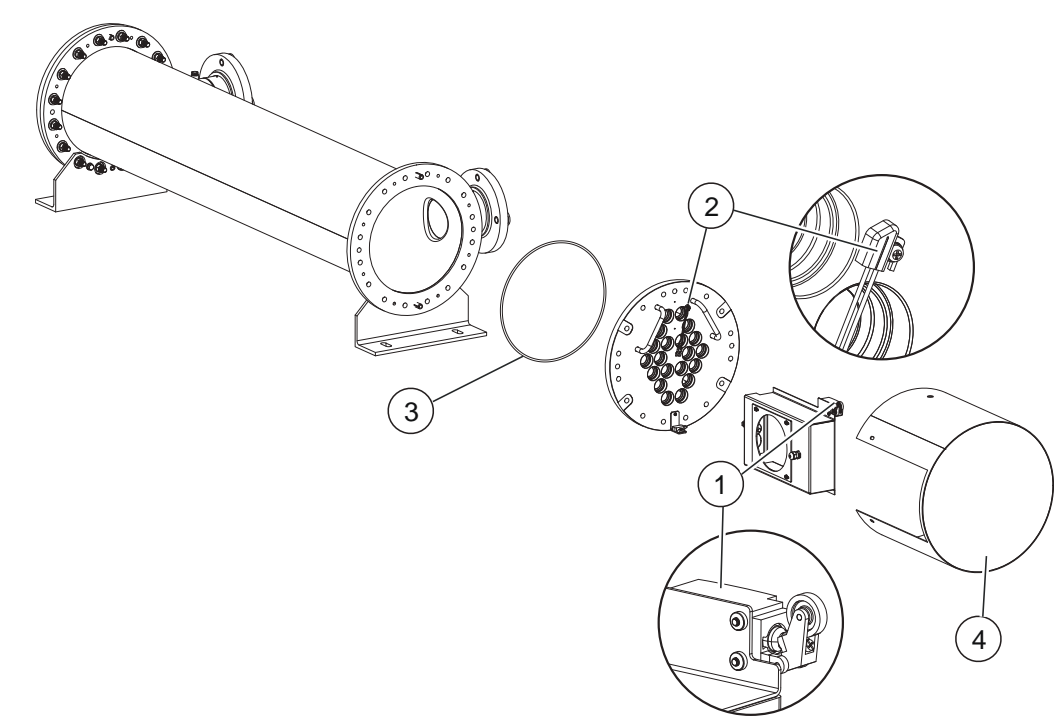

Figure 21 UV Chamber Components

|      | Description                                                                            | System Model        |                     |                     |                     |
|------|----------------------------------------------------------------------------------------|---------------------|---------------------|---------------------|---------------------|
| ltem |                                                                                        | AVT20 /<br>AVT20-HP | AVT36 /<br>AVT36-HP | AVT44 /<br>AVT44-HP | AVT48 /<br>AVT48-HP |
|      |                                                                                        | Part Number         |                     |                     |                     |
| 1    | Limit Switch                                                                           | 917626-RLVASSY      |                     |                     |                     |
|      | Temperature Switch,<br>40C operational temperature                                     | 52855               |                     |                     |                     |
| 2    | Temperature Switch,<br>55C operational temperature<br>(Liquid Sugar Applications only) | 52855-065<br>y)     |                     |                     |                     |
| 3    | O-ring, FKM, FDA <sup>1</sup>                                                          | 52796-382           | 52796-384           | 52796-386           | 52796-388           |
|      | O-ring, EPDM, EU1935, FDA <sup>1</sup>                                                 | 002304-382          | 002304-384          | 002304-386          | 002304-388          |
| 4    | Service End Cap Kit                                                                    | 53000-12            | 53000-14            | 53000-16            | 53000-18            |

<sup>1</sup> Refer to Table 5 for wetted elastomer types and their intended use. Always refer to site-specific requirements to determine wetted elastomer type required for the provided system.

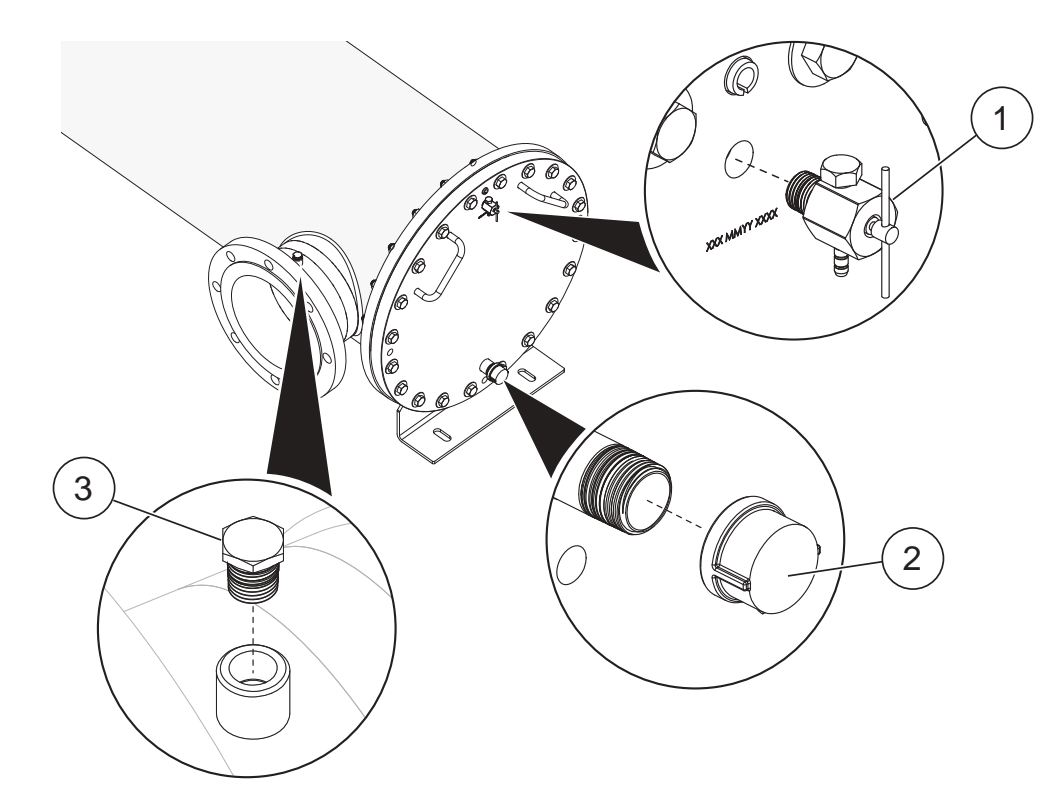

# 11.6.1 Port Plugs - Flanged Connections - TOC Applications

### Figure 22 Port Plugs - Flanged Connections

| Item | Description                | Part Number    |
|------|----------------------------|----------------|
| 1    | Valve, Bleed 1/4" MNPT 316 | 907797-4NBS316 |
| 2    | Cap, Female 3/4" 316 NPT   | 53107-1216     |
| 3    | Sample Port Plug           | 907782-0422316 |

# 11.6.2 Port Plugs - Sanitary Ferrule Connections - Liquid Sugar Applications

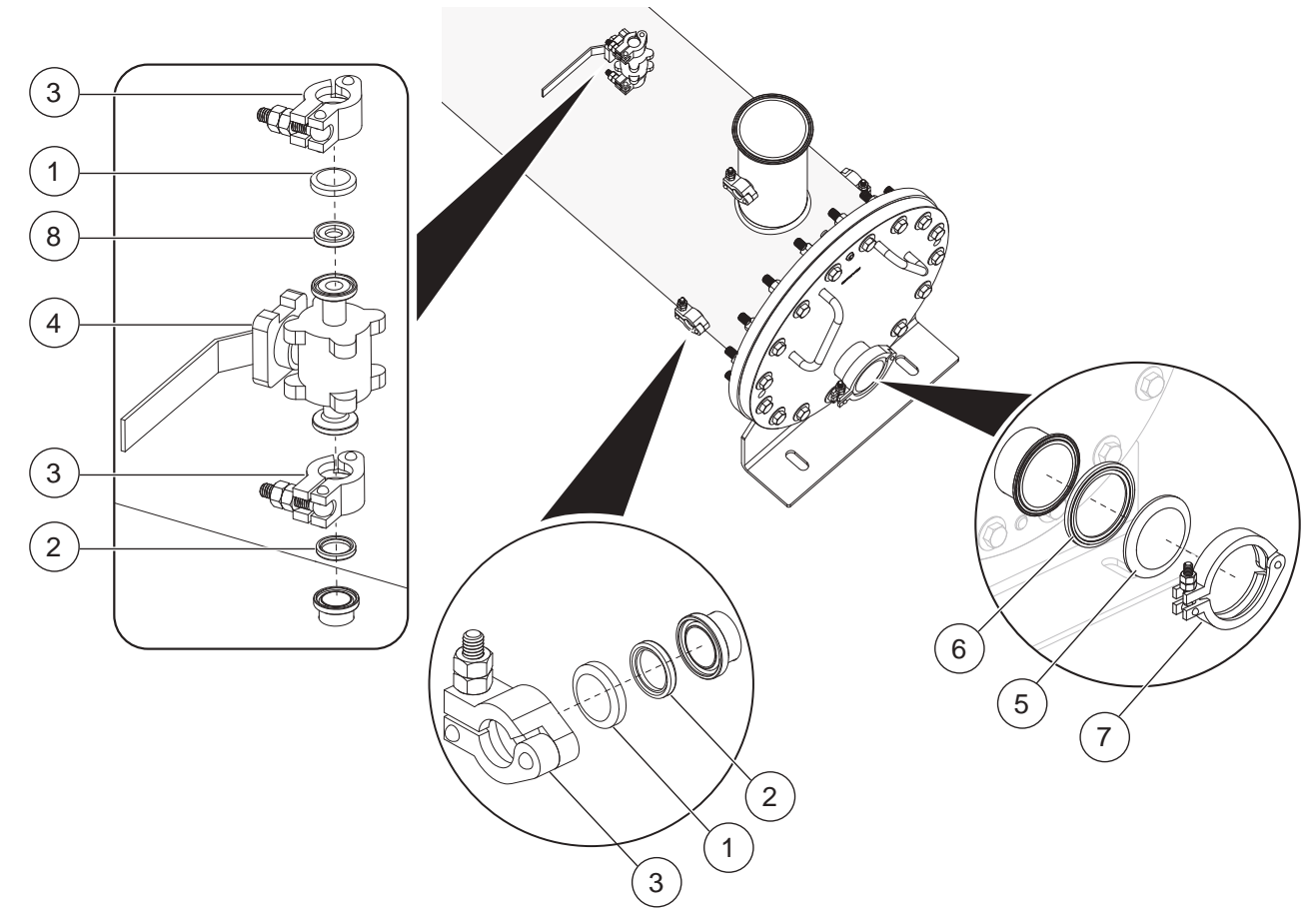

Figure 23 Port Plugs - Sanitary Ferrule Connections

| ltem | Description                           | Part Number |
|------|---------------------------------------|-------------|
| 1    | End Cap, 1/2 & 3/4" Ferrule           | 793643-001  |
| 2    | Gasket, Sanitary 3/4"                 | 798291-007  |
| 3    | Clamp, Sanitary 1/2" & 3/4"           | 798314      |
| 4    | Valve, 1/2" Tri-C Ball                | 798292      |
| 5    | End Cap, 2-1/2" Ferrule               | 793643-006  |
| 6    | Gasket, Sanitary 2.5"                 | 798291-025  |
| 7    | Clamp, Sanitary 2-1/2" Single Pin Nut | 798316      |
| 8    | Gasket, Sanitary 1/2"                 | 798291-005  |

## **11.7 Control Power Panel**

Refer to Electrical Drawings, Bill of Materials for additional CPP replacement parts.

| Item | Description                                   | Part Number    |
|------|-----------------------------------------------|----------------|
| 1    | Lamp Driver                                   | 53126          |
| 2    | Temperature Sensor Kit (includes Thermostat)  | 52827          |
| 2    | Thermostat                                    | 53201          |
| 3    | Cooling Fan, 230VAC 323/353CFM                | 916850-3243100 |
| 4    | Cooling Fan Filter, 13" x 13"                 | 916850-3243200 |
| 5    | Spring Assembly, Gas 60 LB                    | 901711-060     |
| 6    | Air Filter, 10" x 10" x 1" - Local Panel Only | 52984-101001   |

## **11.8 Miscellaneous**

Note: These components are provided with the system.

| Description                                                                  | Part Number |
|------------------------------------------------------------------------------|-------------|
| Face Shield                                                                  | 906002      |
| Operator Kit (includes 1 Sleeve Removal Tool and 1 Sleeve Bolt Removal Tool) | 52929       |
| Sleeve Removal Tool                                                          | 52923       |
| Sleeve Bolt Removal Tool                                                     | 52917       |